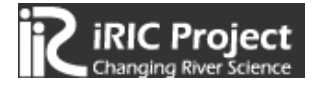

# 流出計算ソルバー

# S R M

(Storage Routing Model)

計 算 例

Release Date: 2014.7.10

Copyright 2014 iRIC Project All Right Reserved.

# 目次

| 1. | ソルバー「S  | RM」を用いた流出計算の作業手順             | . 1 |
|----|---------|------------------------------|-----|
| 2. | ソルバー「S  | <b>RM</b> 」を用いた流出計算例         | . 2 |
| 3. | SRM の起動 |                              | . 3 |
| 4. | 計算例 1-1 | :1段タンク型貯留関数モデルによる流量計算        | . 4 |
| 5. | 計算例 1-2 | :2 段タンク型貯留関数モデルによる流量計算       | 10  |
| 6. | 計算例 2-1 | :1段タンク型貯留関数モデルのモデル定数の同定と流出計算 | 16  |
| 7. | 計算例 2-2 | :2段タンク型貯留関数モデルのモデル定数の同定と流出計算 | 22  |

## 1. ソルバー「SRM」を用いた流出計算の作業手順

ソルバー「SRM」を使う場合の基本的な手順は次のとおりです. 次章では SRM の起動方法を 説明し,3章以降では実例を示しながら操作方法を解説します.

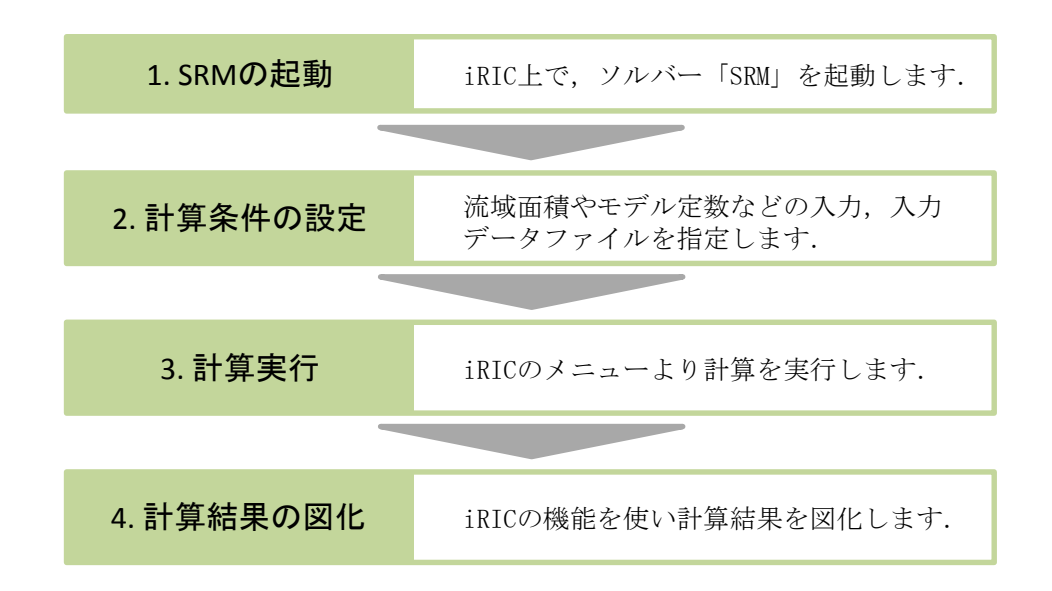

iRIC ソフトウェアをインストールしていない場合は、以下からソフトウェアをダウンロード・ インストールしてください.

| URL:    | http://i-ric.org/ja/downloads |
|---------|-------------------------------|
| ソフトウェア: | iRIC version2.3               |

計算例で使用するサンプルデータは、以下からダウンロードできます.

URL: http://i-ric.org/ja/software/21

サンプルデーター覧

| データ名        | ソルバー・タイプ                      |
|-------------|-------------------------------|
| Sample1.txt | 流出量の計算(計算例 1-1, 1-2)          |
| Sample2.txt | モデル定数の最適化と流出量の計算(計算例 2-1,2-2) |

- 2. ソルバー「SRM」を用いた流出計算例
- ◆ 目的

A川X地点の流域平均雨量から、X地点の流出量を計算します.

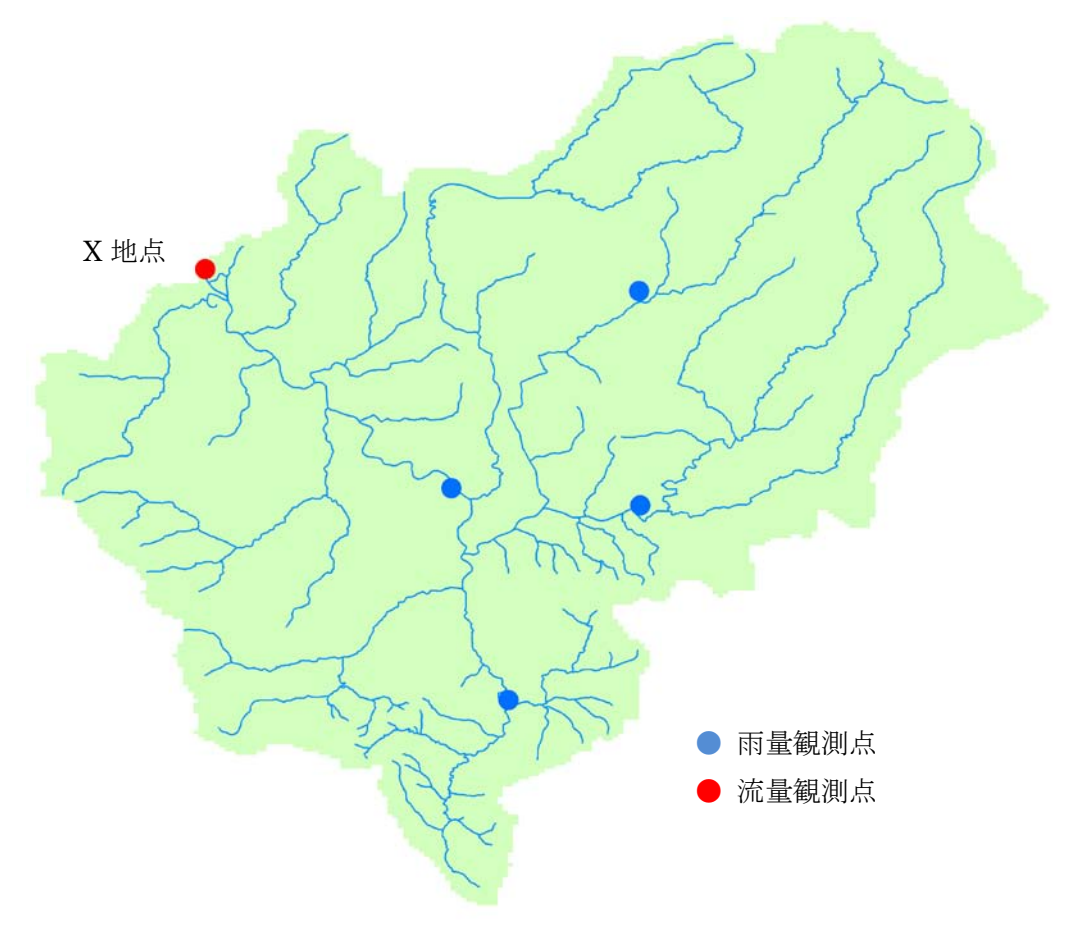

A川X地点流域

## ◆ 概要

1. 入力データの作成

「流出量の計算」ソルバーを使用する場合は雨量データから,「モデル定数の最適化と流出量の計算」ソルバーを使用する場合は雨量及び流量データから入力データを作成します.

- 2. 計算条件の設定
- 3. 計算実行
- 4. 計算結果の可視化

計算結果からハイドログラフ及びハイエトグラフを表示します.

## 3. SRM の起動

iRIC を起動しますと次に示す「iRIC スタートページ」画面が表示されます.この画面で「新しいプロジェクト」ボタンをクリックします.「ソルバーの選択」画面が表示されますので,ソルバー「SRM」を選択し「OK」ボタンをクリックします.

| 100 スタートページ                                                                                                    | → <b>→</b> ★ ★ ★ ★ ★ ★ ★ ★ ★ ★ ★ ★ ★ ★ ★ ★ ★ ★ ★                   |      |
|----------------------------------------------------------------------------------------------------|--------------------------------------------------------------------|------|
| 計算プロジェクトを始める<br>新算プロジェクトを始める<br>新しいプロジェクト(N)<br>最近使ったソルバー:                                                                   | サポート<br>プロジェクトファイルを開く(Q)<br>最近間いたプロジェクト・                           |      |
| Copingst Maxedo Mach<br>delittiow<br>Copingst Maxedo Mach<br>delittiow<br>Copingst Maxedo Mach<br>(1)「新し<br>を選択し<br>Morpho2D | Ctan_#8C02_#巻き都将デーがact.jpro<br>ハプロジェクト(N)」<br>ます.<br>3 dem20140012 |      |
| Copylight マソルバーの選択<br>新しいプロジェクトを開<br>ください。                                                                                   | いたまでは、解析に利用するソルバーを選択する必要があります。以下のリストからソルバーを選択し、"OK"市タン             | を押して |
| CERIID V1.0<br>delftflow<br>Elimo<br>FaSTMECH<br>Morpho2D<br>Nays2D 4.2 32bit                                                | 名前<br>SRM<br>(2)ソルバ「SRM」<br>を選択します.                                |      |
| Nays2D Flood v4.<br>NaysCUBE v2.33.<br>River2D<br>SToRM                                                                      | 32 bit<br>32 bit<br>(3)「OK」をクリック<br>します.                           |      |

プリプロセッサーが表示されれば、SRM の起動は完了です.

| 2 1 | 題 - iRI( | C [SRM]           |                  |                                              |                 |         |                |                  |             | • ×   | <u> </u> |
|-----|----------|-------------------|------------------|----------------------------------------------|-----------------|---------|----------------|------------------|-------------|-------|----------|
| ファ  | イル(E)    | インボート( <u>I</u> ) | 地理情報( <u>E</u> ) | 格子( <u>G</u> )                               | 実測値( <u>M</u> ) | 計算条件(C) | 計算( <u>S</u> ) | 計算結果( <u>R</u> ) | 表示(⊻)       |       | »        |
| 1   |          | 9 19 CH           | ≚ Ľ*             | Y <sub>X</sub> Z <sub>Y</sub> Z <sub>X</sub> | * + *           | 🖡 🔍 ପ୍  | ++ ++ \$       | : :              | 🤌 🔳 🌆       | 20 50 | »        |
| +   | + ×      |                   |                  |                                              |                 |         |                |                  |             |       |          |
|     |          |                   |                  |                                              |                 |         |                |                  |             |       |          |
|     | 🧷 プ!     | ノプロセッサー           |                  |                                              |                 |         |                |                  |             | ×     |          |
|     | オブジェク    | トブラウザー            |                  | ×                                            |                 |         |                |                  |             |       |          |
|     | <b>V</b> | □ 実測値             |                  |                                              |                 |         |                |                  |             |       |          |
|     | ~        | □ 育景画係 ○ 広価軸      |                  |                                              |                 |         |                |                  |             |       |          |
|     | V        | Distance M        | Pasure           |                                              |                 |         |                |                  |             |       |          |
|     |          |                   | Lubure           |                                              |                 |         |                |                  |             |       |          |
|     |          |                   |                  |                                              |                 |         |                |                  |             |       |          |
|     |          |                   |                  |                                              |                 |         |                |                  |             |       |          |
|     |          |                   |                  |                                              |                 |         |                |                  |             |       |          |
|     |          |                   |                  |                                              |                 |         |                |                  |             |       |          |
|     |          |                   |                  |                                              |                 |         |                |                  |             |       |          |
|     |          |                   |                  |                                              |                 |         |                |                  |             |       |          |
|     |          |                   |                  |                                              |                 |         |                |                  |             |       |          |
|     |          |                   |                  |                                              |                 |         |                |                  |             |       |          |
|     |          |                   |                  |                                              | Υ_ <b>κ</b>     |         |                |                  |             |       |          |
|     |          |                   |                  |                                              |                 |         |                |                  |             |       |          |
|     |          |                   |                  |                                              |                 |         |                |                  |             |       |          |
|     |          |                   |                  |                                              |                 |         |                |                  |             |       |          |
|     |          |                   |                  |                                              |                 |         | X: 0.941       | 059052944        | Y: 1.296034 | 09767 |          |

# 4. 計算例 1-1 :1 段タンク型貯留関数モデルによる流量計算

## 計算内容

以下に A 川 X 地点の流域平均雨量が与えられています.この雨量データを用いて流出計算を行います.

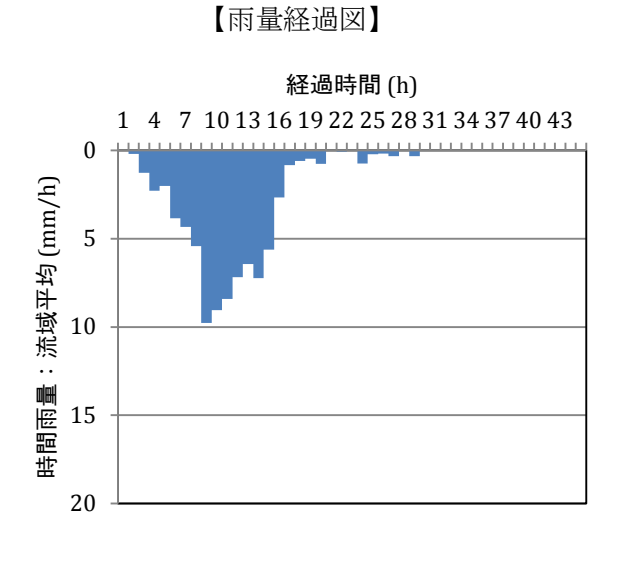

【時間雨量表】

| 経過時間 | 時間雨量   | 経過時間 | 時間雨量   |
|------|--------|------|--------|
| (h)  | (mm/h) | (h)  | (mm/h) |
| 1    | 0.00   | 25   | 0.22   |
| 2    | 0.20   | 26   | 0.18   |
| 3    | 1.28   | 27   | 0.33   |
| 4    | 2.28   | 28   | 0.00   |
| 5    | 2.02   | 29   | 0.33   |
| 6    | 3.84   | 30   | 0.00   |
| 7    | 4.33   | 31   | 0.00   |
| 8    | 5.43   | 32   | 0.00   |
| 9    | 9.77   | 33   | 0.00   |
| 10   | 9.04   | 34   | 0.00   |
| 11   | 8.42   | 35   | 0.00   |
| 12   | 7.19   | 36   | 0.00   |
| 13   | 6.44   | 37   | 0.00   |
| 14   | 7.24   | 38   | 0.00   |
| 15   | 5.63   | 39   | 0.00   |
| 16   | 2.67   | 40   | 0.00   |
| 17   | 0.83   | 41   | 0.00   |
| 18   | 0.61   | 42   | 0.00   |
| 19   | 0.48   | 43   | 0.00   |
| 20   | 0.77   | 44   | 0.00   |
| 21   | 0.00   | 45   | 0.00   |
| 22   | 0.08   |      |        |
| 23   | 0.00   |      |        |
| 24   | 0.75   |      |        |

計算条件

| 流域面積     | $234.1 \text{ km}^2$                     |         |
|----------|------------------------------------------|---------|
| 計算モデル    | 1 段タンク型貯留関数モデル                           |         |
| 計算開始時の流量 | 2.00 m <sup>3</sup> /s                   |         |
| モデル定数    | $c_1 = 12.501, c_2 = 0.134, c_3 = 1.752$ | :北海道代表值 |
| 減衰係数     | λ=0.019 :北海道代表値                          |         |

## 作業手順

## 1) 雨量データファイルを作成します.

データファイルを右図に示します.1列目はデー タ番号,2列目は雨量データです.計算する時間数 分だけ縦に並べます.雨量データの単位は mm/h, データの区切りは,タブ,半角スペース,カンマ(,) のいずれかにして下さい.計算できる時間数の上限 は168 時間(7日)です.

ファイルを作成し、保存して下さい.

なお,雨量データは iRIC 上で入力することもで きます(次頁参照).ここでは,iRIC 以外のソフト ウェアを用いて作成したテキストデータをインポ ートする方法を説明します.

| 🚺 C: | ¥91_iRIC¥       | 2013062        | 0              |     | x            |
|------|-----------------|----------------|----------------|-----|--------------|
| רכ 🗄 | ァイル( <u>E</u> ) | 編集( <u>E</u> ) | 検索( <u>S</u> ) | 表示( | <u>v</u> ) » |
|      | - 👌 🖫           | 🕹 🖻            | X »            | ש–  | JL ≫         |
| 1→   | 04              |                |                |     |              |
| 2→   | 0.24            |                |                |     |              |
| 3→   | 1.28↓           |                |                |     |              |
| 4→   | 2.28↓           |                |                |     |              |
| 5→   | 2.02↓           |                |                |     |              |
| 6→   | 3.84↓           |                |                |     |              |
| 7→   | 4.33↓           |                |                |     | -            |
| Text | 9行, 7桁          | 日本語            | (自動選生          | )   | .ał          |

雨量データファイル

#### 2) ソルバー「SRM」を起動します.

iRICを起動し、ソルバー「SRM」を起動します. 起動方法は第3章をご参照ください.

#### 計算条件を設定します.

メニューバーの「計算条件」-「設定」をクリックします.「計算条件」画面が表示されます.

| □ ■ ● ● ● ● ● ● ● ○ ○ ○ ○ ○ ● ● ● ● ● ● ●       | ■ ● ● ● ● ● ● ● ● ● ● ● ● ● ● ● ● ● ● ●                                                                                                    | 1 15a -                                |
|-------------------------------------------------|----------------------------------------------------------------------------------------------------|----------------------------------------|
| オブジェ2トプラウザー ×<br>▽ □ 実別値<br>▽ □ 新意画像<br>▽ □ 序標軸 | <ul> <li>★ エクスポート(E)</li> <li>(1)</li> </ul>                                                                                                    | 「設定」をクリッ<br>します.                       |
| 12 計算条件                                         |                                                                                                    | -2                                     |
| グループ<br>計算条件                                    | ソルバー・タイプの選択 (流出量の)<br>計算モデルの選択                                                                                                    | 計算 *<br>11825-20型行留開鉄モデル *             |
|                                                 | 洪水店 Example 1                                                                                                    |                                        |
|                                                 | 流域面積 ().m2)                                                                                                    | 100                                    |
|                                                 | 計算開始時点の定量(m3/a)<br>1f892-20型貯留開数モデルの定数                                                                                                    |                                        |
|                                                 | モデル定数 c1 モデル定数 c2 モデル定数 c3                                                                                                    | 減収係数 2                                 |
|                                                 | 12:261         0.134           249次ング集字(金額数モデルの定数            モデル定数 c1         モデル定数 c2         モデル定数 c3           単 55         (2304)         2 | 1.752 0.019<br>地下水分離時定欲 Tc<br>408 61.7 |
|                                                 | 入力ファイル(雨量データ)                                                                                                    | 140.9%;                                |

ソルバー・タイプの選択で「流出量の計算」,計算モデルの選択で「1段タンク型貯留関数モデル」を選択し,流域面積などの条件を「計算条件」画面で入力します.

次に,入力ファイル(雨量データ)の「編集」ボタンをクリックし,「インポート」ボタンによ ってデータファイルを指定します.

以上の作業が終了したら「保存して閉じる」ボタンをクリックします.

以上で,計算条件の設定は終了です.

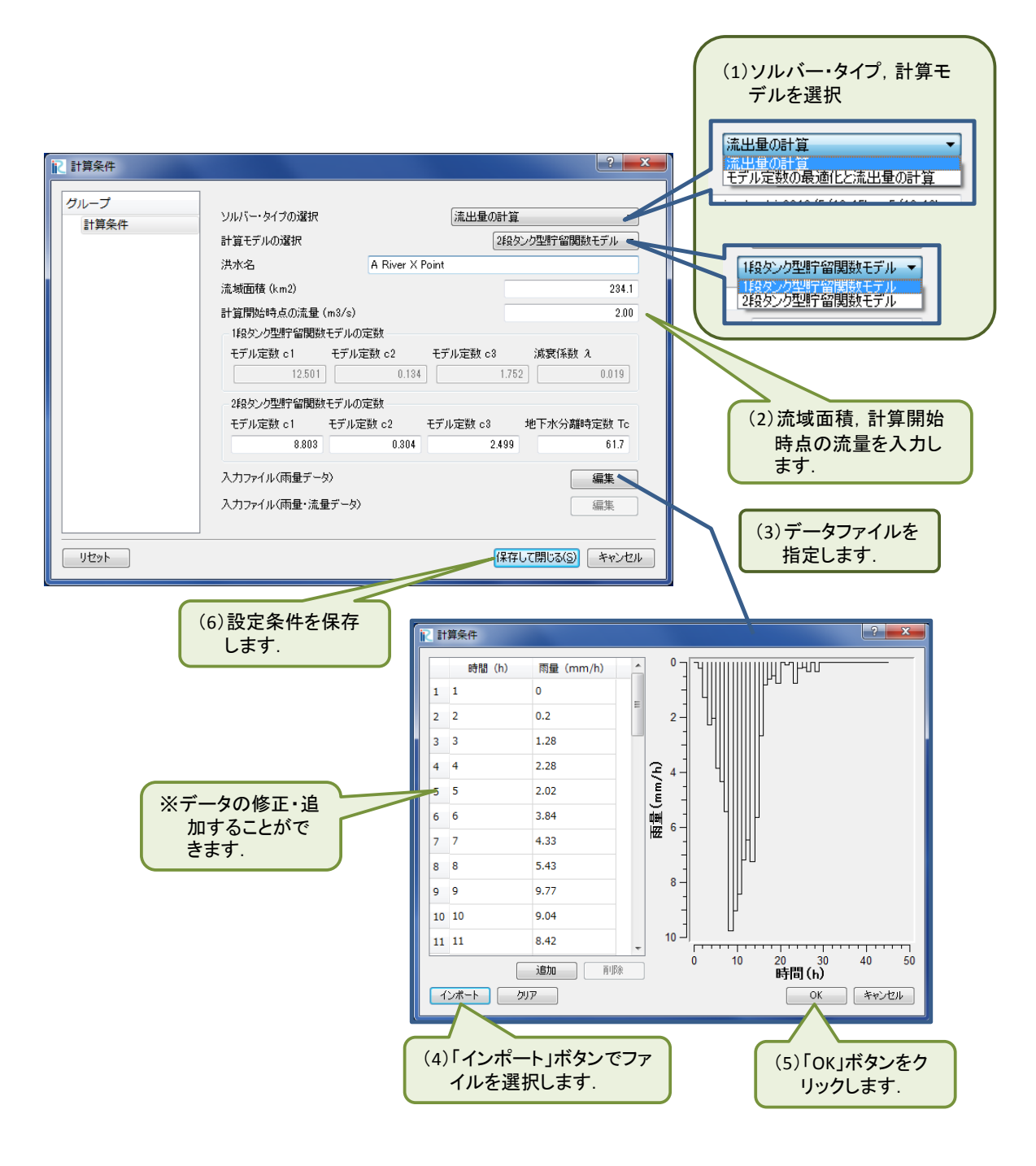

## 4) 計算を実行します.

メニューバーの「計算」-「実行」をクリックすると計算が開始されます.

|                                                                                | 「実行」ボタンをクリックします.                                         |
|--------------------------------------------------------------------------------|----------------------------------------------------------|
| ▶ 無題 - IRIC [SRM] - [プリプロセッサー] ▶ ファイル(F) インボート(T) 助理情報(F) 格子(G) 室刻値(M) 計算多位(F) |                                                          |
|                                                                                |                                                          |
| オブジェクトブラウザー ×<br>マ (論) 実別値<br>マ (論) 実別値                                        | <ul> <li>ジルパー情報(5)</li> <li>ジリルパーログのエクスポート(E)</li> </ul> |
| ☑ □ 座標論                                                                        |                                                          |
|                                                                                |                                                          |
|                                                                                |                                                          |
|                                                                                | X: 1.8609650135 Y: 1.28815555573                         |

計算が終了すると、次のメッセージが表示されます.

| 2 # | 題 - iRIC [SRM]                                                            | ר⊏−אוען -                                                                                                | レンール [SRM] (                                                                                                    | 停止)]                                                             | _ <b>-</b> × |
|-----|---------------------------------------------------------------------------|----------------------------------------------------------------------------------------------------|----------------------------------------------------------------------------------------------------|------------------------------------------------------------------|--------------|
|     | 7アイル(F) イン                                                                | レポート(I) 計                                                                                                | 算(S) 計算結果                                                                                                    | e(R) 表示(V) オプション(O) ヘルプ(H)                                       | _ 8 ×        |
| 1 🖻 | 🔒 🙆 🥎 🖆                                                                   | ) (**   ©,   <u> *</u> ×                                                                                 | $\underline{F}_{0} \mid \underline{A}^{0} \mid \underline{A}^{0} \times \underline{A}^{0} \times \underline{A}^{0} $ | x   ← ⇒ ☆ ↓   @, @,   ++ ++ ‡ ‡   ▶        2     M 🖗 🖗 🛀 !!.   3 | 0            |
| 2   | プリプロセッサー                                                                  | _                                                                                                    |                                                                                                    |                                                                  | <u>^</u>     |
| オブ  | 23,<br>24,<br>25,<br>26,<br>27,<br>28,<br>29,<br>30,<br>31,<br>32,<br>33, | 0.00,<br>0.75,<br>0.22,<br>0.18,<br>0.33,<br>0.00,<br>0.33,<br>0.00,<br>0.00,<br>0.00,<br>0.00,<br>0.00, | 114.18<br>107.97<br>101.80<br>95.62<br>89.66<br>83.93<br>78.51<br>73.43<br>68.62<br>64.10<br>59.89                                                                                                    | <ul> <li>ジルバー終了</li> <li>ジルバーの計算が除了しました。</li> <li>OK</li> </ul>  |              |
|     | 34,<br>35,<br>36,                                                         | 0.00,<br>0.00,<br>0.00,                                                                                  | 56.00<br>52.40<br>49.09                                                                                                    |                                                                  | -            |
| •   |                                                                           |                                                                                                    |                                                                                                    | ""<br> X: Y:                                                     |              |

計算が終了すると以下のソルバーコンソール画面が開き,計算条件と計算結果が表示されます. モデル定数などがソルバー「SRM」に正しく引き渡されたかを確認することができます.

| 💦 test.ipro - iR              | IC [SRM] - [עו    | バーコンソール           | /[SRM] (停止)]       |                       | _ <b>_</b> ×          |  |  |  |  |
|-------------------------------|-------------------|-------------------|--------------------|-----------------------|-----------------------|--|--|--|--|
| 🔳 ファイル( <u>E</u> )            | インポート( <u>I</u> ) | 計算( <u>S</u> ) 計算 | 算結果( <u>R</u> ) 表示 | (⊻) オプション( <u>0</u> ) | へレプ( <u>H</u> ) - ≞ × |  |  |  |  |
| i 🗁 🔜 🙆 🍣                     |                   | 1× 13°   ×        | 洪水名                | ≜                     | ++ ‡ ‡   🕨 »          |  |  |  |  |
| Flood Name -> A River X Point |                   |                   |                    |                       |                       |  |  |  |  |
| Model                         | > Synthetic s     | torage routin     | ng model           |                       |                       |  |  |  |  |
| Area(km2)                     | > 234.10          | >                 |                    | · · · · · · · · · · · |                       |  |  |  |  |
| lambda                        | > 0.019           |                   |                    | 流出モテル                 | /名                    |  |  |  |  |
|                               |                   |                   |                    |                       |                       |  |  |  |  |
| << Parameters                 | >>                |                   | + 算条件              |                       |                       |  |  |  |  |
| CI>                           | 0 124             |                   |                    |                       |                       |  |  |  |  |
| 03>                           | 1 752             |                   |                    |                       |                       |  |  |  |  |
| 03>                           | 1.752             |                   |                    |                       |                       |  |  |  |  |
| << Result >>                  |                   |                   |                    |                       |                       |  |  |  |  |
| No, Robs                      | (mm h-1),Qcal     | (m3 s-1)          |                    |                       |                       |  |  |  |  |
| 1,                            | 0.00,             | 2.00              |                    |                       |                       |  |  |  |  |
| 2,                            | 0.20,             | 2.01              |                    |                       |                       |  |  |  |  |
| 3,                            | 1.28,             | 2.08              |                    |                       |                       |  |  |  |  |
| 4,                            | 2.28,             | 2.32              |                    |                       |                       |  |  |  |  |
| 5,                            | 2.02,             | 2.76              |                    |                       |                       |  |  |  |  |
| 6,                            | 3.84,             | 3.52              |                    |                       |                       |  |  |  |  |
| 7,                            | 4.33,             | 4.81              |                    |                       |                       |  |  |  |  |
|                               |                   | ~~                |                    |                       |                       |  |  |  |  |
|                               | 雨景                | 計質法長              | <sup> </sup> ∧;    | Y: -                  |                       |  |  |  |  |
|                               | 的里                | 二 一 异 加 5         | ≝ )                |                       |                       |  |  |  |  |

5) iRIC の標準機能を用いて計算結果をグラフに表示します.

メニューバーの「計算結果」-「新しいグラフウィンドウを開く」をクリックすると、「データ ソース設定」画面が表示されます.

| net lipro - iRIC [SRM] - [ソルバーコンソ                | ノール [SRM] (停止)]                                                    |
|--------------------------------------------------|--------------------------------------------------------------------|
| ■ ファイル(F) インポート(I) 計算(S)                         | 計算結果(R) 表示(V) オプション(O) ヘルプ(H) - B×                                 |
| 📄 🔜 🙆 🍥 🗂 (*   🔍   🖄 📩 (*                        | 🐜 新しい 可視化ウィンドウ(2D) を開く 🛛 🕨 »                                       |
| Flood Name -> A River X Point                    | 新しい 鳥瞰図可視化ウィンドウ(2D) を開く     ▲                                      |
| Model> Synthetic storage ro<br>Area(km2)> 234.10 | 30 新しい 可視化ウィンドウ(3D) を開く                                            |
| lambda> 0.019                                    | ビ 新しいグラフウィンドウを聞く                                                   |
| << Parameters >>                                 | ● 実測値と比較 ■                                                         |
| c1> 12.501<br>c2> 0.134                          |                                                                    |
| c3> 1.752                                        | ・<br>・<br>・<br>・<br>・<br>・<br>・<br>・<br>・<br>・<br>・<br>・<br>・<br>・ |
| << Result >>                                     |                                                                    |
| No,Robs(mm h-1),Qcal(m3 s-1)<br>1, 0.00, 2.00    |                                                                    |
| 2, 0.20, 2.01                                    | ▼ エクスポート(E)                                                        |
| 4, 2.28, 2.32                                    | 可視化・グラフ設定のインボート                                                    |
| 5, <u></u>                                       | ?                                                                  |
| 7, ※9曲: 時表刻 💌                                    |                                                                    |
| 計算結果外部                                           |                                                                    |
| ポイントデータ                                          | 選択したデータ                                                            |
| Robs(mm h-1)                                     |                                                                    |
| Qcal(m3 s-1)                                     | 追加>>                                                               |
|                                                  | << 肖邶余                                                             |
|                                                  |                                                                    |
|                                                  |                                                                    |
|                                                  | <u> </u>                                                           |
|                                                  |                                                                    |
| _                                                | Robs(mm h-1)は雨量,<br>Ocal(m3 c 1)は計算法号たまします                         |
|                                                  | Qual(III) S-1/IA目 弁/IL里と衣しまり.                                      |

「データソース設定」画面において、グラフ化するデータを選択します. グラフに表示するデ ータ名を選択し「追加」ボタンをクリックします. 選択されたデータは「選択したデータ」枠内 に、データ名が表示されます. ここでは、雨量「Robs(mm h-1)」と計算流量「Qcal(m-3 s-1)」を 選択しています. データの選択が終了したら「OK」ボタンをクリックします.

| X軸 時刻 マ         (1/20920Cま9)           計算結果         外部                                                                                                    |                                                                                      |  |
|----------------------------------------------------------------------------------------------------|--------------------------------------------------------------------------------------|--|
| #イントデータ<br>Robs(mm h-1)<br>Qcal(m3 s-1)<br>(2)「追加」ボタンをク<br>リックします<br>OK                                                                                                    | **>±1                                                                                |  |
| ※     アータソース設定     ※     ※     ※     ※     ※     ※     ※     ※     ※     ※     ※     ※     ※     ※     ※     ※     ※     ※     ※     ※     ※     ※     ※     ※     ※     ※     ※     ※     ※     ※     ※     ※     ※     ※     ※     ※     ※     ※     ※     ※     ※     ※     ※     ※     ※     ※     ※     ※     ※     ※     ※     ※     ※     ※     ※     ※     ※     ※     ※     ※     ※     ※     ※     ※     ※     ※     ※     ※     ※     ※     ※     ※     ※     ※     ※     ※     ※     ※     ※     ※     ※     ※     ※     ※     ※     ※     ※     ※     ※     ※     ※     ※     ※     ※     ※     ※     ※     ※     ※     ※     ※     ※     ※     ※     ※     ※     ※     ※     ※     ※     ※     ※     ※     ※     ※     ※     ※     ※     ※     ※     ※     ※     ※     ※     ※     ※     ※     ※     ※ | F-タソース設定<br>1 頃日 -<br>1 頃日 -<br>1 頃日 -<br>1 頃日 -<br>1 頃日 -<br>1 頃日 -<br>( 小田<br>( 小田 |  |

データの選択が終了すると以下のグラフが表示されます. iRIC の標準機能を使い,表示する軸 や線種等を修正することができます. 詳細は「iRIC Software User's Manual 5.2 グラフ描画機 能」をご覧ください.

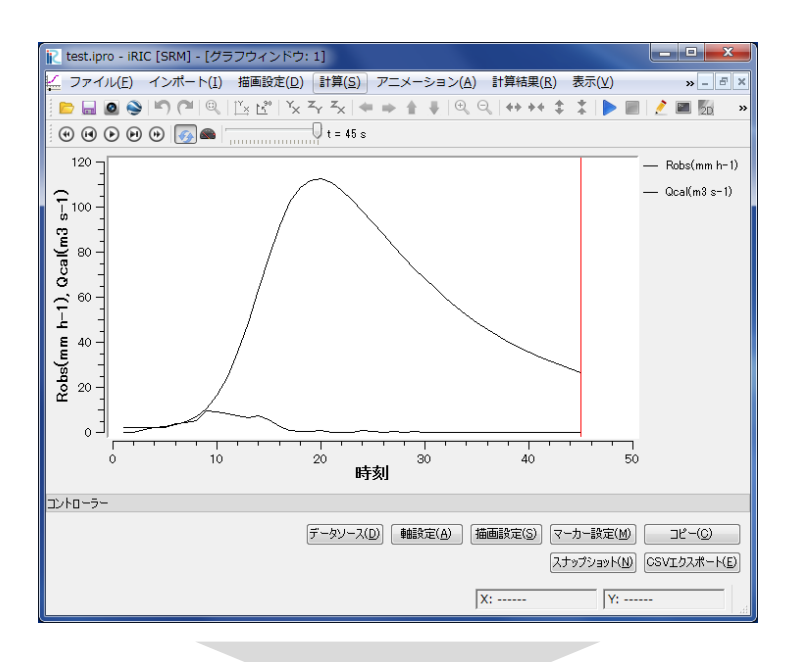

iRICの標準機能(軸設定, 描画設定)により, 軸や線種等を指定します

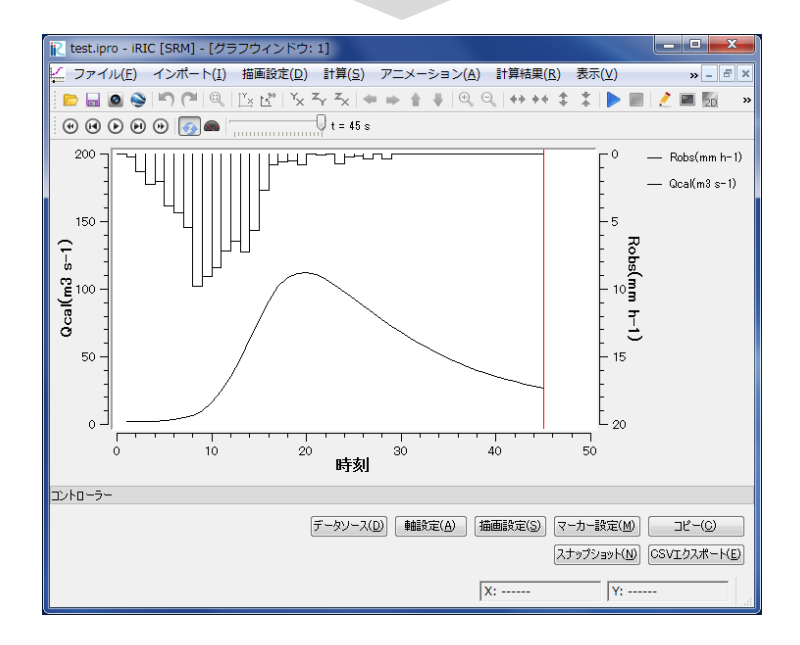

# 5. 計算例 1-2 : 2 段タンク型貯留関数モデルによる流量計算

## 計算内容

以下に A 川 X 地点の流域平均雨量が与えられています. この雨量データを用いて流出計算を行います.

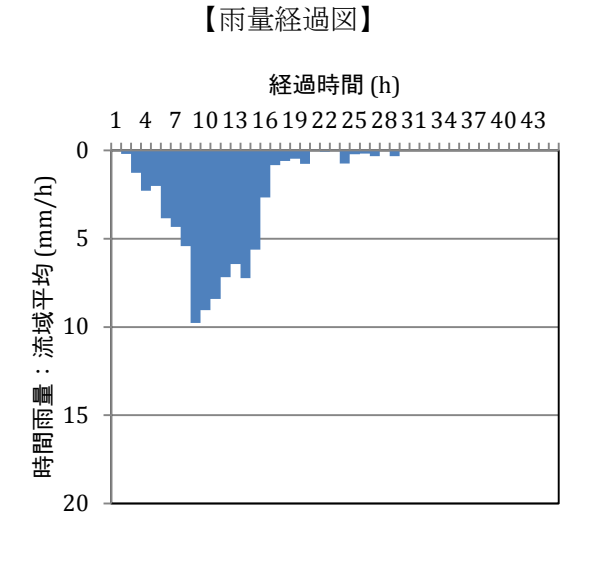

【時間雨量表】

| 経過時間 | 時間雨量   | 経過時間 | 時間雨量   |
|------|--------|------|--------|
| (h)  | (mm/h) | (h)  | (mm/h) |
| 1    | 0.00   | 25   | 0.22   |
| 2    | 0.20   | 26   | 0.18   |
| 3    | 1.28   | 27   | 0.33   |
| 4    | 2.28   | 28   | 0.00   |
| 5    | 2.02   | 29   | 0.33   |
| 6    | 3.84   | 30   | 0.00   |
| 7    | 4.33   | 31   | 0.00   |
| 8    | 5.43   | 32   | 0.00   |
| 9    | 9.77   | 33   | 0.00   |
| 10   | 9.04   | 34   | 0.00   |
| 11   | 8.42   | 35   | 0.00   |
| 12   | 7.19   | 36   | 0.00   |
| 13   | 6.44   | 37   | 0.00   |
| 14   | 7.24   | 38   | 0.00   |
| 15   | 5.63   | 39   | 0.00   |
| 16   | 2.67   | 40   | 0.00   |
| 17   | 0.83   | 41   | 0.00   |
| 18   | 0.61   | 42   | 0.00   |
| 19   | 0.48   | 43   | 0.00   |
| 20   | 0.77   | 44   | 0.00   |
| 21   | 0.00   | 45   | 0.00   |
| 22   | 0.08   |      |        |
| 23   | 0.00   |      |        |
| 24   | 0.75   |      |        |

計算条件

| 流域面積       | $234.1 \text{ km}^2$                                                                             |
|------------|--------------------------------------------------------------------------------------------------|
| 計算モデル      | 2 段タンク型貯留関数モデル                                                                                   |
| モデル定数(初期値) | <i>c</i> <sub>1</sub> =8.803, <i>c</i> <sub>2</sub> =0.304, <i>c</i> <sub>3</sub> =2.499 :北海道代表値 |
| 地下水分離時定数   | T <sub>c</sub> =61.7 :北海道代表值                                                                     |

## 作業手順

## 1) 雨量データファイルを作成します.

データファイルを右図に示します.1列目はデー タ番号,2列目は雨量データです.計算する時間数 分だけ縦に並べます.雨量データの単位は mm/h, データの区切りは,タブ,半角スペース,カンマ(,) のいずれかにして下さい.計算できる時間数の上限 は168 時間(7日)です.

ファイルを作成し、保存して下さい.

なお,雨量データは iRIC 上で入力することもで きます(次頁参照).ここでは,iRIC 以外のソフト ウェアを用いて作成したテキストデータをインポ ートする方法を説明します.

| 🚺 C: | ¥91_iRIC¥       | 2013062        | 0              |     | x            |
|------|-----------------|----------------|----------------|-----|--------------|
| רכ 🗄 | ァイル( <u>E</u> ) | 編集( <u>E</u> ) | 検索( <u>S</u> ) | 表示( | <u>v</u> ) » |
|      | - 👌 🖫           | 🕹 🖻            | X »            | ש–  | JL ≫         |
| 1→   | 04              |                |                |     |              |
| 2→   | 0.24            |                |                |     |              |
| 3→   | 1.28↓           |                |                |     |              |
| 4→   | 2.28↓           |                |                |     |              |
| 5→   | 2.02↓           |                |                |     |              |
| 6→   | 3.84↓           |                |                |     |              |
| 7→   | 4.33↓           |                |                |     | -            |
| Text | 9行, 7桁          | 日本語            | (自動選生          | )   | .ał          |

雨量データファイル

#### 2) ソルバー「SRM」を起動します.

iRICを起動し、ソルバー「SRM」を起動します. 起動方法は第3章をご参照ください.

#### 計算条件を設定します.

メニューバーの「計算条件」-「設定」をクリックします.「計算条件」画面が表示されます.

| C            | (y <sup>I</sup> <sub>×</sub> ) ◆ ◆ ◆ ● 設定(S)<br>(→ インボート(I)<br>(→ エクスポート(E) | (1)「設定」をクリックします。                |
|--------------|-----------------------------------------------------------------------------|---------------------------------|
| 2 〕 反噬結      |                                                                             |                                 |
| ヴループ<br>計算条件 | ソルパー・タイプの選択<br>計算モデルの選択                                                     | (満出量の計算 ▼)<br>[160かり型件留開数モデル ▼] |
|              | 洪水浩 Exam                                                                    | ple 1                           |
|              | 流逝而倚 (km2)                                                                  | 100                             |
|              | 計算環境に考慮の定量(m3/s)<br>159次の理由全部開始モデルの定義                                       | 1                               |
|              | モデル定数 c1 モデル定数 c2                                                           | モデル定数 c3 . 滤液体数 A               |
|              | 12.501                                                                      | 0.134 1.752 0.019               |
|              | 248タンク生活学習慣慣数モデルの定義                                                         | 11                              |
|              | モデル定数 c1 モデル定数 c2                                                           | モデル定数 c3 地下水分離時定数 Tc            |
|              | 8.803                                                                       | 2.499                           |
|              | M                                                                           |                                 |
|              | 入力ファイル(商量データ)                                                               | 総束                              |

ソルバー・タイプの選択で「流出量の計算」,計算モデルの選択で「1段タンク型貯留関数モデル」を選択し,流域面積などの条件を「計算条件」画面で入力します.

次に,入力ファイル(雨量データ)の「編集」ボタンをクリックし,「インポート」ボタンによ ってデータファイルを指定します.

以上の作業が終了したら「保存して閉じる」ボタンをクリックします.

以上で,計算条件の設定は終了です.

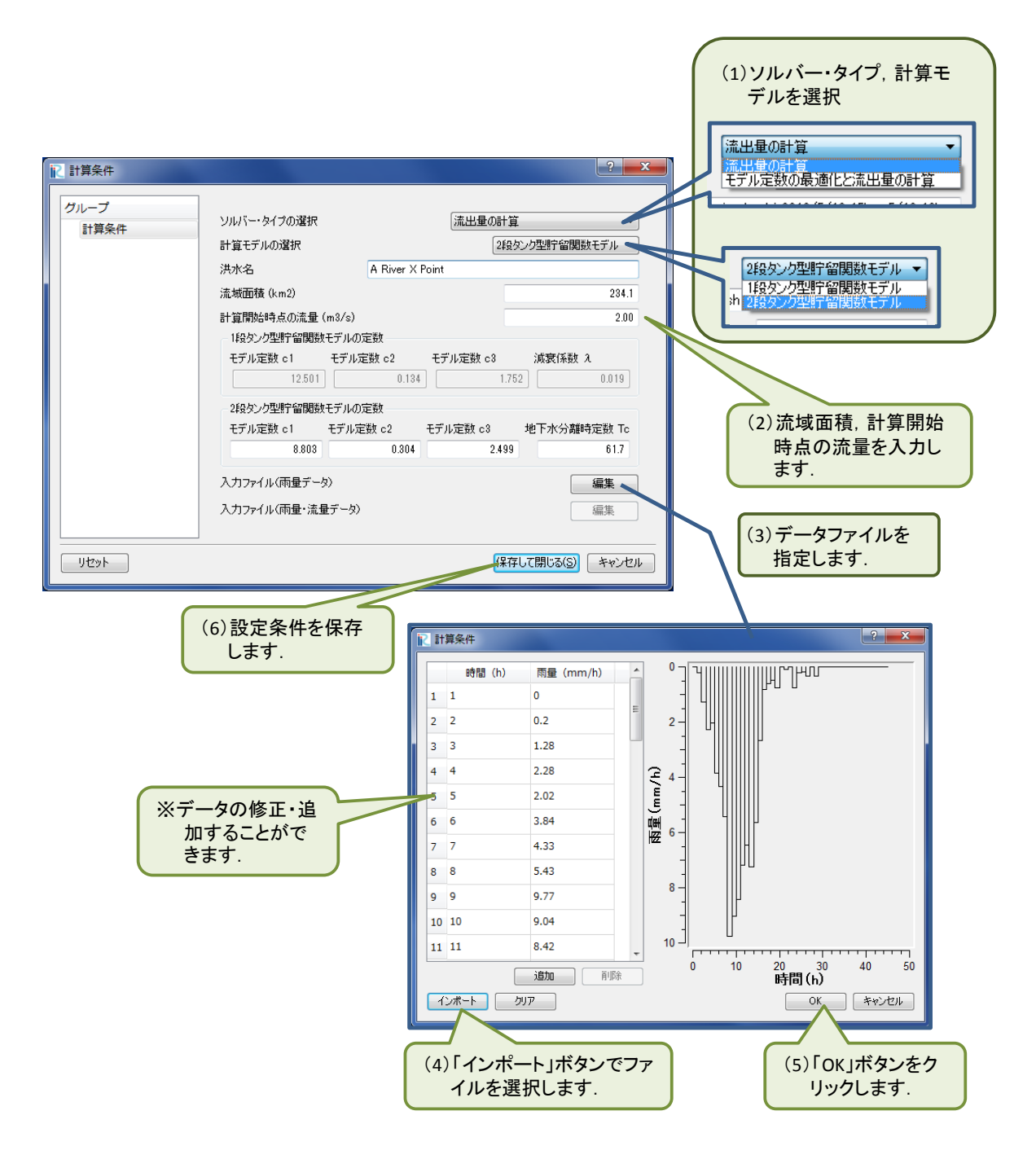

## 4) 計算を実行します.

メニューバーの「計算」-「実行」をクリックすると計算が開始されます.

|                                               |      |                  | 「実行」ボタン<br>す.  | をクリックしま         |
|-----------------------------------------------|------|------------------|----------------|-----------------|
|                                               |      |                  |                |                 |
| 2 無題 - IRIC [SRM] - [フリフロゼッサー]                |      |                  |                |                 |
| プァイル(F) インボート(I) 地理情報(E) 格子(G) 美憑値(M) 計算条件(C) | Et # | ₽(S) 計算結果 表      | ホ(V) オフション(O)  | ~/LZ(H) - ≞ ×   |
| 📄 🖬 🙆 🎯 🔎 🍽 🍭 🖾 🔡 🕮 🏹 🏹 🖛 🌩 🛔 🖡 🔍 🧠 I 🕯       |      | 実行(R)            | Ctrl+R         | 🚱 🕙             |
| <b>+ + ×</b>                                  |      | 停止(S)            |                |                 |
| オブジェクトブラウザー ×                                 |      | ソルバー情報(S)        |                |                 |
|                                               |      | NUL-Dガのエクフォ      | ff 5(E)        |                 |
|                                               | 1.07 | 5767C 13505157XA | N 1.(C)        |                 |
|                                               |      |                  |                |                 |
|                                               |      |                  |                |                 |
|                                               |      |                  |                |                 |
|                                               |      |                  |                |                 |
|                                               |      |                  |                |                 |
|                                               |      |                  |                |                 |
|                                               |      | _                |                |                 |
|                                               |      | X:               | 1.8609650135 Y | : 1.28815555573 |

計算が終了すると、次のメッセージが表示されます.

| 2                 | 題 - iRIC [SRM]                                                            | - [עוע]-ם                                                                                       | レソール [SRM] (                                                                                       | 停止)]                                       | <b>– –</b> X |
|-------------------|---------------------------------------------------------------------------|-------------------------------------------------------------------------------------------------|----------------------------------------------------------------------------------------------------|--------------------------------------------|--------------|
|                   | ファイル(F) イン                                                                | ポート(I) 🚮                                                                                        | 算(S) 計算結果                                                                                          | !(R) 表示(V) オプション(O) ヘルプ(H)                 | _ <i>8</i> × |
| 1                 | 🖬 🙆 📎 🗠                                                                   |                                                                                                 | th <sup>90</sup>   Y <sub>×</sub> Z <sub>Y</sub> ⊃                                                 | <  🖛 🖬 🛊   🍳 🔍   ++ ++ 🌲 🔭 📄   🥭 📾 🛍 🕰 🔝 🛷 | 0            |
| 2                 | プリプロセッサー                                                                  |                                                                                                 |                                                                                                    |                                            | <u>^</u>     |
| <i><b>オブ</b>5</i> | 23,<br>24,<br>25,<br>26,<br>27,<br>28,<br>29,<br>30,<br>31,<br>32,<br>33, | 0.00,<br>0.75,<br>0.22,<br>0.18,<br>0.33,<br>0.00,<br>0.33,<br>0.00,<br>0.00,<br>0.00,<br>0.00, | 114.18<br>107.97<br>101.80<br>95.62<br>89.66<br>83.93<br>78.51<br>73.43<br>68.62<br>64.10<br>59.89 | ■ ソルバー検T<br>・<br>ソルバーの計算が終了しました。<br>OK     | E            |
|                   | 34,<br>35,<br>36,                                                         | 0.00,<br>0.00,                                                                                  | 56.00<br>52.40<br>49.09                                                                            | "                                          | -            |
|                   |                                                                           |                                                                                                 |                                                                                                    | X: Y:                                      | -            |

計算が終了すると以下のソルバーコンソール画面が開き,計算条件と計算結果が表示されます. モデル定数などがソルバー「SRM」に正しく引き渡されたかを確認することができます.

| 🔃 Oowada.ipro - iRIC [SRM] - [ソルバーコンソール [SRM] (停止)] |                         |
|-----------------------------------------------------|-------------------------|
| ■ ファイル(E) インボート(I) 計算(S) 計算結果(R) まテハル オブション(Q) /    | ULJ(H) _ B ×            |
| 🗁 🔜 🕥   🌕 ( 🔍   🔍 🖄 🖄 🖌 🗼 🗮                         | ⊕, ⊝,   ++ ++ ‡ ‡   ▶ ⇒ |
| Flood Name -> A River X Point                       | <u> </u>                |
| Model> Two cascade storage routing model            |                         |
| Area(km2)> 234.10<br>Tc> 61.70                      | 流出モデル名                  |
| C Parameters >>                                     |                         |
| c1> 8.803 計算条件                                      |                         |
| c2> 0.304                                           |                         |
| c3> 2.499                                           |                         |
|                                                     |                         |
| << Result >>                                        |                         |
| No, Robs(mm h-1), Qcal(m3 s-1)                      |                         |
| 1, 0.00, 2.00                                       |                         |
| 2, 0.20, 2.00                                       |                         |
| 3, 1.28, 2.06                                       |                         |
| 4, 2.28, 2.28                                       |                         |
| 5, 2.02, 2.69                                       |                         |
| 6, 3.84, 3.40                                       |                         |
| 1, 4.33, 4.62                                       |                         |
|                                                     | Y:                      |
|                                                     | 111                     |
| □ 并 师 里                                             |                         |

5) iRIC の標準機能を用いて計算結果をグラフに表示します.

メニューバーの「計算結果」-「新しいグラフウィンドウを開く」をクリックすると、「データ ソース設定」画面が表示されます.

| 👔 test.ipro - iRIC [SRM] - [ソルバーコンソール [SRM] (停止)] |                                                             |  |  |  |  |  |
|---------------------------------------------------|-------------------------------------------------------------|--|--|--|--|--|
| ■ ファイル(F) インポート(I) 計算(S)                          | 計算結果(R) 表示(V) オプション(O) ヘルプ(H) - B ×                         |  |  |  |  |  |
| 📄 🗖 🙆 🥯 🔊 (* ) 🍳 🖄 😫 📔                            | 20 新しい 可視化ウィンドウ(2D) を開く >>>>>>>>>>>>>>>>>>>>>>>>>>>>>>>>>>> |  |  |  |  |  |
| Flood Name -> A River X Point                     | 20 新しい 鳥瞰図可視化ウィンドウ(2D) を開く                                  |  |  |  |  |  |
| Model> Two cascade storage<br>Area(km2)> 234.10   | 30 新しい 可視化ウィンドウ(3D) を開く                                     |  |  |  |  |  |
| Tc> 61.70                                         |                                                             |  |  |  |  |  |
| << Parameters >>                                  | □ 実測値と比較 ■                                                  |  |  |  |  |  |
| c1> 8.803<br>c2> 0.304                            |                                                             |  |  |  |  |  |
| c3> 2.499                                         | ● 再読が込み(K)                                                  |  |  |  |  |  |
| << Result >>                                      |                                                             |  |  |  |  |  |
| No,Robs(mm h-1),Qcal(m3 s-1)<br>1, 0.00, 2.00     | インポート(I)                                                    |  |  |  |  |  |
| 2, 0.20, 2.00                                     |                                                             |  |  |  |  |  |
| 4, 2.28, 2.28                                     | 可視化・グラフ設定のインポート                                             |  |  |  |  |  |
| 5,<br>6, ビーデータソース設定                               | ?                                                           |  |  |  |  |  |
| 7, → → ● ● ● ● ● ● ● ● ● ● ● ● ● ● ● ● ●          | 1                                                           |  |  |  |  |  |
| 計算結果外部                                            |                                                             |  |  |  |  |  |
| ポイントデータ                                           | 違択したデータ                                                     |  |  |  |  |  |
| Robs(mm h-1)                                      |                                                             |  |  |  |  |  |
| Qcal(m3 s-1)                                      | )自加>>                                                       |  |  |  |  |  |
|                                                   | << 肖川印余                                                     |  |  |  |  |  |
|                                                   |                                                             |  |  |  |  |  |
|                                                   |                                                             |  |  |  |  |  |
|                                                   | OK キャンセル                                                    |  |  |  |  |  |
|                                                   |                                                             |  |  |  |  |  |
|                                                   | Robs(mm h-1)は雨量,                                            |  |  |  |  |  |
|                                                   | Qcal(m3 s-1)は計算流量を表します.                                     |  |  |  |  |  |

「データソース設定」画面において、グラフ化するデータを選択します. グラフに表示するデ ータ名を選択し「追加」ボタンをクリックします. 選択されたデータは「選択したデータ」枠内 に、データ名が表示されます. ここでは、雨量「Robs(mm h-1)」と計算流量「Qcal(m-3 s-1)」を 選択しています. データの選択が終了したら「OK」ボタンをクリックします.

| データソース設定                 | ? ×               |                              |
|--------------------------|-------------------|------------------------------|
| (1)クリックします<br>×軸:時刻 ▼    |                   |                              |
| 計算結果外部                   |                   |                              |
| ポイントデータ 選択               | 尺したデータ            |                              |
| Robs(mm h-1)             |                   |                              |
| Qcal(m3 s-1)             |                   |                              |
| << 肖明余                   |                   |                              |
|                          |                   |                              |
| (2)「追加」ボタンをク             | 設定(S)             |                              |
| リックします                   | OK キャンセル          |                              |
|                          |                   |                              |
| マーテークソーフ設定 ?             | X = X = − − − ス設ま | ? ×                          |
|                          | XBR RACI +        |                              |
| /## ■1201 ▼<br>計算結果 外部   | 計算結果 外部           |                              |
| ポイントデータ 違択したデータ          | ポイントデータ           | 潮訳したデータ                      |
| Qcal(m3 s-1) Robs(mm h-1 | 1)                | Robs(mm h-1)<br>Qcal(m3 s-1) |
| 《 百郎余                    |                   | 670 >><br>< 8/68             |
|                          |                   |                              |
| ここにデータ名が表示さ              |                   | 10(22(5)                     |
| れ,そのデータが選択さ              | ·>+2,1            | OK 4424                      |
| れたとを表します。                |                   | ζ                            |
|                          | (3)「OK」ボタンをク      |                              |
|                          | リックします.           |                              |

データの選択が終了すると以下のグラフが表示されます. iRIC の標準機能を使い,表示する軸 や線種等を修正することができます. 詳細は「iRIC Software User's Manual 5.2 グラフ描画機 能」をご覧ください.

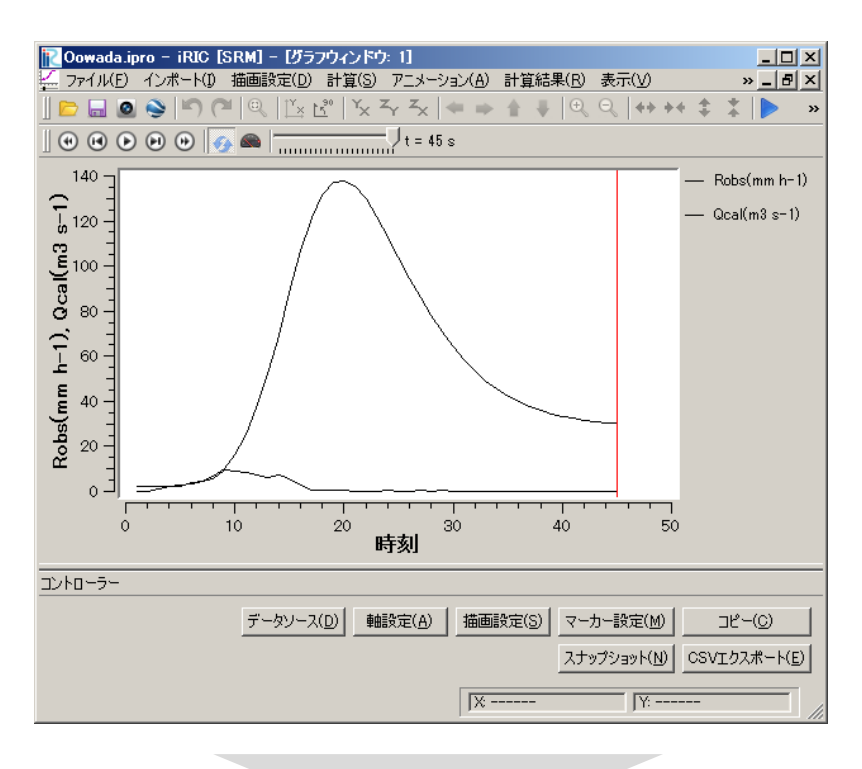

iRICの標準機能(軸設定,描画設定)により,軸や線種等を指定します

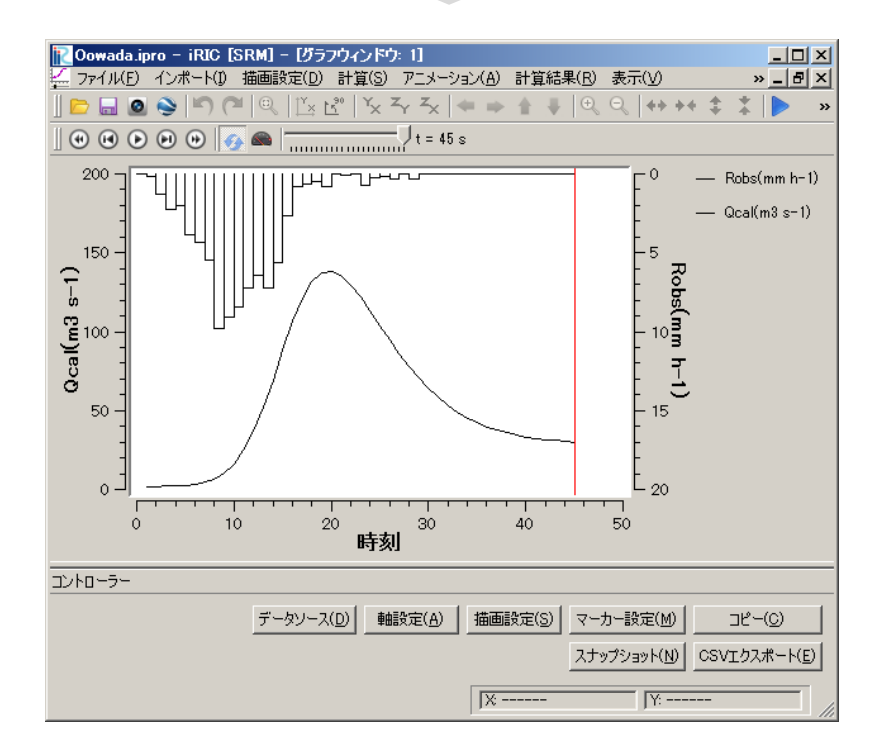

# 6. 計算例 2-1 :1 段タンク型貯留関数モデルのモデル定数の同定と流出計算

## 計算内容

以下に A 川 X 地点の流域平均雨量と実測流量が与えられています.これらのデータを用いて, 実測流量を最も精度良く再現し得る流出モデル定数を求め,求められた定数を用いた流出計算を 行います.

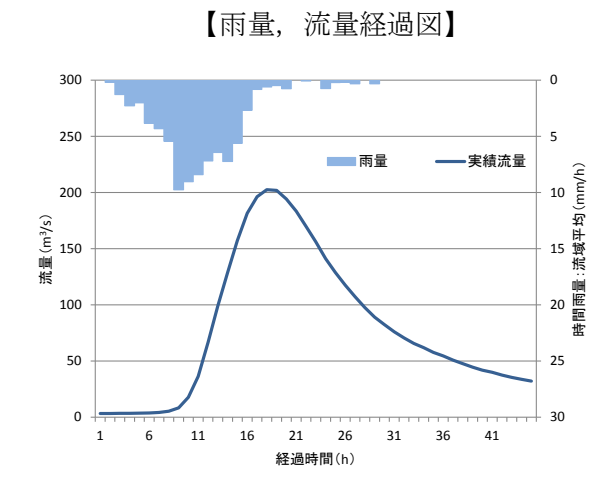

【時間雨量・流量表】

| 経過時間 | 時間雨量   | 流量        | 経過時間 | 時間雨量   | 流量        |
|------|--------|-----------|------|--------|-----------|
| (h)  | (mm/h) | $(m^3/s)$ | (h)  | (mm/h) | $(m^3/s)$ |
| 1    | 0.00   | 3.22      | 24   | 0.75   | 141.14    |
| 2    | 0.20   | 3.22      | 25   | 0.22   | 128.80    |
| 3    | 1.28   | 3.38      | 26   | 0.18   | 117.50    |
| 4    | 2.28   | 3.38      | 27   | 0.33   | 107.16    |
| 5    | 2.02   | 3.53      | 28   | 0.00   | 97.72     |
| 6    | 3.84   | 3.69      | 29   | 0.33   | 89.11     |
| 7    | 4.33   | 4.19      | 30   | 0.00   | 82.43     |
| 8    | 5.43   | 5.28      | 31   | 0.00   | 76.01     |
| 9    | 9.77   | 8.30      | 32   | 0.00   | 70.57     |
| 10   | 9.04   | 17.79     | 33   | 0.00   | 65.66     |
| 11   | 8.42   | 36.43     | 34   | 0.00   | 61.94     |
| 12   | 7.19   | 66.70     | 35   | 0.00   | 57.67     |
| 13   | 6.44   | 98.98     | 36   | 0.00   | 54.50     |
| 14   | 7.24   | 128.80    | 37   | 0.00   | 50.80     |
| 15   | 5.63   | 157.29    | 38   | 0.00   | 47.58     |
| 16   | 2.67   | 181.50    | 39   | 0.00   | 44.46     |
| 17   | 0.83   | 196.31    | 40   | 0.00   | 41.82     |
| 18   | 0.61   | 202.54    | 41   | 0.00   | 39.98     |
| 19   | 0.48   | 201.84    | 42   | 0.00   | 37.47     |
| 20   | 0.77   | 194.26    | 43   | 0.00   | 35.39     |
| 21   | 0.00   | 183.48    | 44   | 0.00   | 33.70     |
| 22   | 0.08   | 169.81    | 45   | 0.00   | 32.06     |
| 23   | 0.00   | 156.06    |      |        |           |

計算条件

| 流域面積     | $234.1 \text{ km}^2$                      |         |
|----------|-------------------------------------------|---------|
| 計算モデル    | 1 段タンク型貯留関数モデル                            |         |
| 計算開始時の流量 | 2.00 m <sup>3</sup> /s                    |         |
| モデル定数    | $c_1$ =12.501, $c_2$ =0.134, $c_3$ =1.752 | :北海道代表值 |
| 減衰係数     | λ=0.019 :北海道代表値                           |         |

## 作業手順

## 1) 雨量データファイルを作成します.

データファイルを右図に示します.1列目はデー タ番号,2列目は雨量データ,3列目は流量データ です.計算する時間数分だけ縦に並べます.雨量デ ータの単位は mm/h,流量データは m<sup>3</sup>/s です.デー タの区切りは,タブ,半角スペース,カンマ(,) のいずれかにして下さい.計算できる時間数の上限 は168 時間(7日)です.

ファイルを作成し、保存して下さい.

なお,雨量データは iRIC 上で入力することもで きます(次頁参照).ここでは,iRIC 以外のソフト ウェアを用いて作成したテキストデータをインポ ートする方法を説明します.

| 🚺 C:¥91_iRIC     | ¥2013062         | 0_3            |       | x      |
|------------------|------------------|----------------|-------|--------|
| ファイル( <u>E</u> ) | 編集( <u>E</u> )   | 検索( <u>5</u> ) | 表示(⊻) | د<br>« |
| 📄 👻 🆻 🖡          | 1   🕹 🖻          | 1 X D          | -ע 🖇  | -ル »   |
| 1→ 0→ 3.         | 22↓              |                |       |        |
| 2→ 0.2→3.        | 22↓              |                |       | =      |
| 3→ 1.28→         | 3.38↓            |                |       |        |
| 4→ 2.28→         | 3.38↓            |                |       |        |
| 5→ 2.02→         | 3.53↓            |                |       |        |
| 6→ 3.84→         | 3.69↓            |                |       |        |
| 7→ 4.33→         | 4.19↓            |                |       |        |
| 8→ 5.43→         | 5.28↓            |                |       |        |
| 9→ 9.77→         | 8.3↓             |                |       | -      |
| ( Text 1行, 1桥    | <del>〕</del> 日本語 | (自動選択          | )     |        |

雨量・流量データファイル

## 2) ソルバー「SRM」を起動します.

iRICを起動し、ソルバー「SRM」を起動します. 起動方法は第3章をご参照ください.

#### 3) 計算条件を設定します.

メニューバーの「計算条件」-「設定」をクリックします.「計算条件」画面が表示されます.

| Community (1) (2) (1) (1) (1) (1) (1) (1) (1) (1) (1) (1 | (* ***********************************           |
|----------------------------------------------------------|--------------------------------------------------|
|                                                          |                                                  |
| 計算条件                                                     | ソルパータイプの選択 遠出量の計算 ・                              |
|                                                          | 計算モデルの選択 1199ンク型庁留開数モデル マ                        |
|                                                          | 洪水名 Example 1                                    |
|                                                          |                                                  |
|                                                          | 計算(開始)(中心の)(定量(m3/c)<br>(150// 小型時年6月開始)(デデルの宗教) |
|                                                          | モデル定数 c1 モデル定数 c2 モデル定数 c3 減聚係数 3                |
|                                                          | 12501 0.134 1.752 0.019                          |
|                                                          | 248次ンク型理?留期間執モデルの定義                              |
|                                                          | モデル定数 c1 モデル定数 c2 モデル定数 c0 地下水分離時定数 Tc           |
|                                                          | 8803 0.304 2499 ft17                             |
|                                                          | 入力ファイル(雨量データ) 編集<br>入力ファイル(雨量:活量データ) 細葉          |

ソルバー・タイプの選択で「モデル定数の最適化と流出量の計算」,計算モデルの選択で「1段 タンク型貯留関数モデル」を選択し,流域面積などの条件を「計算条件」画面で入力します.

次に,入力ファイル(雨量・流量データ)の「編集」ボタンをクリックし,「インポート」ボタンによってデータファイルを指定します.

以上の作業が終了したら「保存して閉じる」ボタンをクリックします. 以上で,計算条件の設定は終了です.

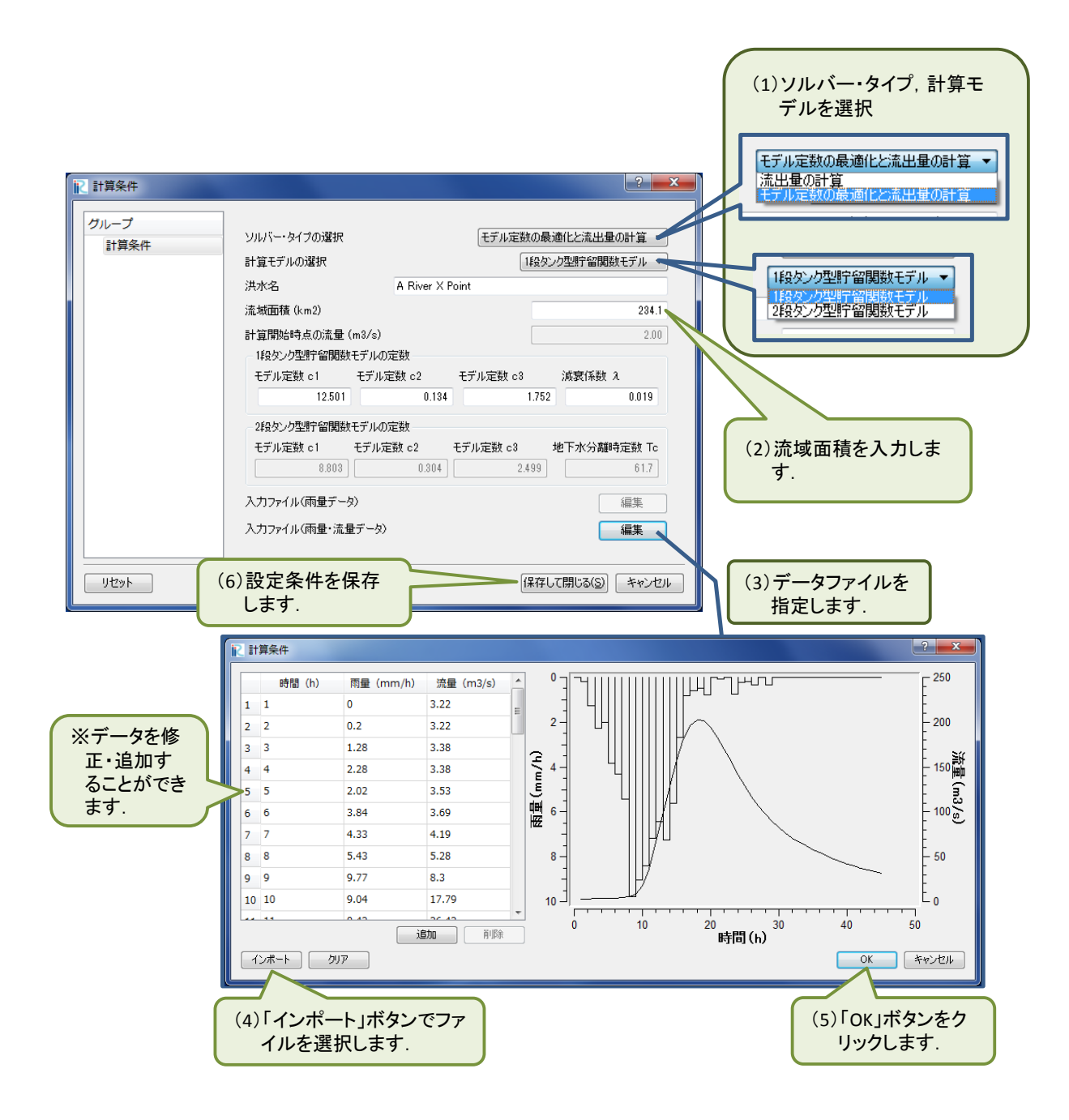

## 4) 計算を実行します.

メニューバーの「計算」-「実行」をクリックすると計算が開始されます.

|                                               |      |                  | 「実行」ボタン<br>す.  | をクリックしま         |
|-----------------------------------------------|------|------------------|----------------|-----------------|
|                                               |      |                  |                |                 |
| 2 無題 - IRIC [SRM] - [フリフロゼッサー]                |      |                  |                |                 |
| プァイル(F) インボート(I) 地理情報(E) 格子(G) 美憑値(M) 計算条件(C) | Et # | ₽(S) 計算結果 表      | ホ(V) オフション(O)  | ~/LZ(H) - ≞ ×   |
| 📄 🖬 🙆 🎯 🔎 🍽 🍭 🖾 🔡 🕮 🏹 🏹 🖛 🌩 🛔 🖡 🔍 🧠 I 🕯       |      | 実行(R)            | Ctrl+R         | 🚱 🕙             |
| <b>+ + ×</b>                                  |      | 停止(S)            |                |                 |
| オブジェクトブラウザー ×                                 |      | ソルバー情報(S)        |                |                 |
|                                               |      | \/II.パーログのエクフォ   | ff 5(E)        |                 |
|                                               | 1.07 | 5767C 13505157XA | N 1.(C)        |                 |
|                                               |      |                  |                |                 |
|                                               |      |                  |                |                 |
|                                               |      |                  |                |                 |
|                                               |      |                  |                |                 |
|                                               |      |                  |                |                 |
|                                               |      |                  |                |                 |
|                                               |      | _                |                |                 |
|                                               |      | X:               | 1.8609650135 Y | : 1.28815555573 |

計算が終了すると、次のメッセージが表示されます.

|     | in alla | 17. 15" Ye | · ん · · · · · · · · · · · · · · · · · ·   | ▶ ■ ▲ ■ 粉 各 粉 ビ ト !    |
|-----|---------|------------|-------------------------------------------|------------------------|
| 23  | 0.00    | 156.06     | 157.65                                    | and the first sectors. |
| 24. | 0.75    | 141.14     | 147.76                                    |                        |
| 25. | 0.22    | 128,80,    | 128.88                                    |                        |
| 26. | 0.18.   | 117.50.    | 116.09                                    |                        |
| 27. | 0.33.   | 107.16.    |                                           |                        |
| 28. | 0.00.   | 97,72,     | # VIUI-197 83                             |                        |
| 29. | 0.33.   | 89.11      |                                           |                        |
| 30. | 0.00.   | 82.43.     | A 100 0 - 00000000 71 - 00000000000000000 |                        |
| 31. | 0.00.   | 76.01.     | (1) 2/0/(-0)(100/0/0/0/0/0/0/C/           |                        |
| 32. | 0.00.   | 70.57.     | •                                         |                        |
| 33. | 0.00,   | 65.66,     |                                           |                        |
| 34, | 0.00,   | \$1.94,    | CK                                        |                        |
| 35, | 0.00.   | 57.67,     |                                           |                        |
| 36, | 0.00.   | 54.50,     | 52.57                                     |                        |
| 37. | 0.00,   | \$0.00,    | 50.37                                     |                        |
| 38, | 0.00,   | 47.58,     | 48.51                                     |                        |
| 39, | 0.00,   | 44.46,     | 46.95                                     |                        |
| 40. | 0.00,   | 41.02,     | 45.64                                     |                        |
| 41, | 0.00,   | 39.98,     | 44.53                                     |                        |
| 49  | 0.00    | 97.47      | 43 88                                     |                        |

計算が終了すると次のソルバーコンソール画面が開き,計算条件と計算結果が表示されます.モデル定数などがソルバー「SRM」に正しく引き渡されたかを確認することができます.

| <mark>〒Oowada_2.ipro - iRIC [SRM]</mark><br>■ ファイル(E) インボート(I) 計算(S<br>   <mark>                                   </mark> | - [ソルバーコンソ<br>)計算結果(B) ;<br>∐× ピ゜   メメイ | ール<br>表示() 洪:  | 水名 り (* | ×<br>_ & ×     |
|----------------------------------------------------------------------------------------------------|-----------------------------------------|----------------|---------|----------------|
| Flood Name -> A River X P<br>Model> Synthetic s<br>Area(km2)> 234.10<br>lambda> 0.019                                      | oint<br>torage routing                  | g model        | 流出モデ    | <u>▲</u><br>ル名 |
| << Initial Parameters >><br>c1> 12.501<br>c2> 0.134<br>c3> 1.752                                                           | 初期                                      | パラメータ          |         |                |
| << Optimized Parameters >><br>c1> 8.367<br>c2> 0.191<br>c3> 1.292                                                          | <del>一</del> 最i                         | <b>適パラメ</b> ―タ | 2       | _              |
| << Accuracy indexs >><br>RMSE(m3 s-1)<br>Nash-Sutcliff efficiency                                                          | > 5.086<br>> 0.994                      | 一誤             | 差指標     |                |
| << Result >><br>No,Robs(mm h-1),Qobs                                                                                       | (m3 s-1),Qcal                           | (m3 s-1)       | 是滴パラ    | <u></u>        |
| 1, 0.00,                                                                                                    | 3.22,                                   | 3.22           |         |                |
| 3. 1.28.                                                                                                    | 3.38.                                   | 3.39           | タを用いて   | 計昇             |
| 4, 2.28,                                                                                                    | 3.38,                                   | 3.88           | した流量    |                |
| 5, 2.02,                                                                                                    | 3.53,                                   | 4.78           |         |                |
| 6, 3.84,                                                                                                    | 3.69,                                   | 6.35           |         |                |
| 7, 4.33,                                                                                                    | 4.19,                                   | 9.03           |         |                |
| 8, 5.43,                                                                                                    | 5.28,                                   | 13.30          |         | <b>_</b>       |
| 雨量 ]                                                                                                    | 実測流量                                    |                | 計算流量    |                |

5) iRIC の標準機能を用いて計算結果をグラフに表示します.

メニューバーの「計算結果」-「新しいグラフウィンドウを開く」をクリックすると、「データ ソース設定」画面が表示されます.

| itest.ipro - IRIC [SRM] - [ソルバーコン!           | ノーJL (SRM) (停止))               |             |
|----------------------------------------------|--------------------------------|-------------|
| ファイル(F) インボート(I) 計算(S)                       | 【計算稿果(R) 表示(V) オプション(O) ヘルプ(H) | _ # ×       |
|                                              | 脳 新しい可視化ウィンドウ(2D)を聞く           | ▶ = 2 = 5 × |
| c1> 0.003                                    | 参 新しい意地回向現化ウィンドウ(2D)を整く        |             |
| c2> 0.304<br>c3> 2.499                       | 脳 新しい可能化ウィンドウ(3D)を聞く           |             |
| < Optimized Farameters >>                    | ビ 新しいグラフウィンドウを開く               | 7           |
| c1> 7.204                                    | 19、采用市上出版                      |             |
| c2> 0.300<br>c3> 1.713                       |                                |             |
| Accuracy indexe >>                           | 9 再読み込み(R)                     |             |
| RMSE(m3 s-1)>                                | ▲ mat(D)                       |             |
| Nash-Sutcliff efficiency>                    | インボート(I)                       |             |
| Result >>                                    | ● エクスポート(E)                    |             |
| 1, 0.00, 3.22                                | ● 可能化・パラフ設定のインポート              | クリックします     |
| 2. 0.20, 3.22                                | ● 可得た・グラフ段まのエクスポート             |             |
| 4, 2.28, 3.38                                |                                |             |
| 5, 2.02, 3.53<br>6. 3.04. 3.69               | , 4.51<br>, 5.85               |             |
| 7, 4.33, 4.19                                | 8.19                           |             |
| 1, 5,43, 5,21                                | , 11.99                        |             |
| データソース設定                                     |                                |             |
| 計算結果 外部<br>ポイントデータ                           |                                | たデータ        |
| Robs(mm h-1)<br>Qobs(m3 s-1)<br>Qcal(m3 s-1) | <u>追加 &gt;&gt;</u><br><< 削除    |             |
|                                              |                                |             |
|                                              | E¢.                            | 定(S)        |
|                                              |                                |             |
| · · · · · · · · · · · · · · · · · · ·        | <b></b>                        |             |
|                                              | <b>\</b>                       | OK キャンセル    |
|                                              |                                |             |
|                                              |                                |             |
|                                              |                                |             |
|                                              | Robs(mm h-1)は同                 | 肉童,         |
|                                              | Qobs(m3 s-1)は実                 | [測,         |
|                                              | Qcal(m3 s-1)は計                 | 算流量を表します。   |
|                                              | 200,000 0 1/10/11              |             |

「データソース設定」画面において、グラフ化するデータを選択します. グラフに表示するデ ータ名を選択し「追加」ボタンをクリックします. 選ばれたデータは「選択したデータ」枠内に、 そのデータ名が表示されます. ここでは、雨量「Robs(mm h-1)」と実測流量「Qobs(m-3 s-1)」 と計算流量「Qcal(m-3 s-1)」を選択しました. データの選択が終了したら「OK」ボタンをクリ ックします.

| データソース設定<br>① クリックします<br>計算結果 外部                                                                                                    |                                                                                                    |
|----------------------------------------------------------------------------------------------------|----------------------------------------------------------------------------------------------------|
| ポイントデータ<br>Robs(mm h-1)<br>Qobs(m3 s-1)<br>Qcal(m3 s-1)<br>Qcal(m3 s-1)<br>副語(したデータ<br>通知のとデータ<br>通知のとデータ<br>通知のとデータ<br>通知のとデータ<br>通知のとデータ<br>通知のとデータ<br>通知のとデータ<br>通知のとデータ<br>通知のとデータ<br>通知のとデータ<br>通知のとデータ<br>通知のとデータ<br>通知のとデータ<br>通知のとデータ<br>通知のとデータ<br>通知のとデータ<br>通知のとデータ<br>通知のとデータ<br>通知のとデータ<br>通知のとデータ<br>通知のとデータ<br>通知のとデータ<br>通知のと<br>「日本日」<br>「日本日」<br>「日本日<br>「日本日」<br>「日本日」<br>「日本日」<br>「日本日<br>「日本日」<br>「日本日」<br>「日本日」<br>「日本日」<br>「日本日」<br>「日本日」<br>「日本日」<br>「日本日」<br>「日本日<br>「日本日」<br>「日本日」<br>「日本日」<br>「日本日」<br>「日本日」<br>「日本日」<br>「日本日」<br>「日本日」<br>「日本日<br>「日本日」<br>「日本日」<br>「日本日」<br>「日本日<br>「日本日」<br>「日本日」<br>「日本日」<br>「日本日<br>「日本日<br>「 |                                                                                                    |
| ②「追加」ボタン<br>をクリックします                                                                                                    | OK         キャンセル           ブ<br>ブ<br>データソース設定         ショー                                                                                                    |
| · · · · · · · · · · · · · · · · · · ·                                                                                                    | X46 (450) •<br>1110354 (455                                                                                                    |
| ポイントデーカ<br>Qobs(m3 s-1)<br>Qcal(m3 s-1)<br>(<)<br>(<)<br>()<br>()<br>()<br>()<br>()<br>()<br>()<br>()<br>()<br>(                                                                                                    | ポイントテータ 道徳によデータ<br>構成したデータ<br>「回知」)<br>「(本回由)<br>「(本回由)<br>「(本回由)<br>「(本回由)<br>「(本回由)」<br>「(本回由)」<br>」(本回由)」<br>」(本回由)」<br>」(本回由)」<br>」(本回由)」<br>」(本回由)」<br>」(本回由)」<br>」(本回由)<br>」(本回由)」<br>」(本回由)<br>」(本回由)<br>」(本回由)<br>」(本回由)<br>」(本回由)<br>」(本回由)<br>」(本回由)<br>」(本回由)<br>」(本回由)<br>」(本回由)<br>」(本回由)<br>」(本回由)<br>」(本回由)<br>」(本回由)<br>」(本回由)<br>」(本回由)<br>」(本回由) |
|                                                                                                    | ( Interpret ( )                                                                                                    |

データの選択を終了すると次のグラフが表示されます. iRIC の標準機能を使い,表示する軸や 線種等を修正することができます.

下図で示した実績流量(Qobs)と計算流量(Qcal)を比較すると、計算流量は良好に洪水ハイ ドログラフを再現していることがわかります.

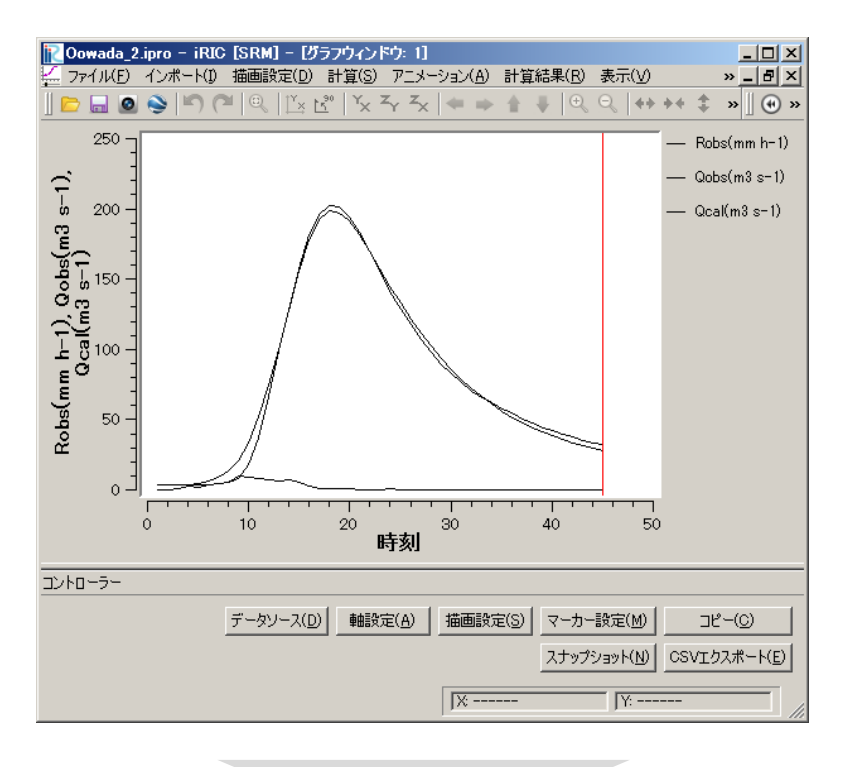

iRICの標準機能(軸設定,描画設定)により,軸や線種等を指定します

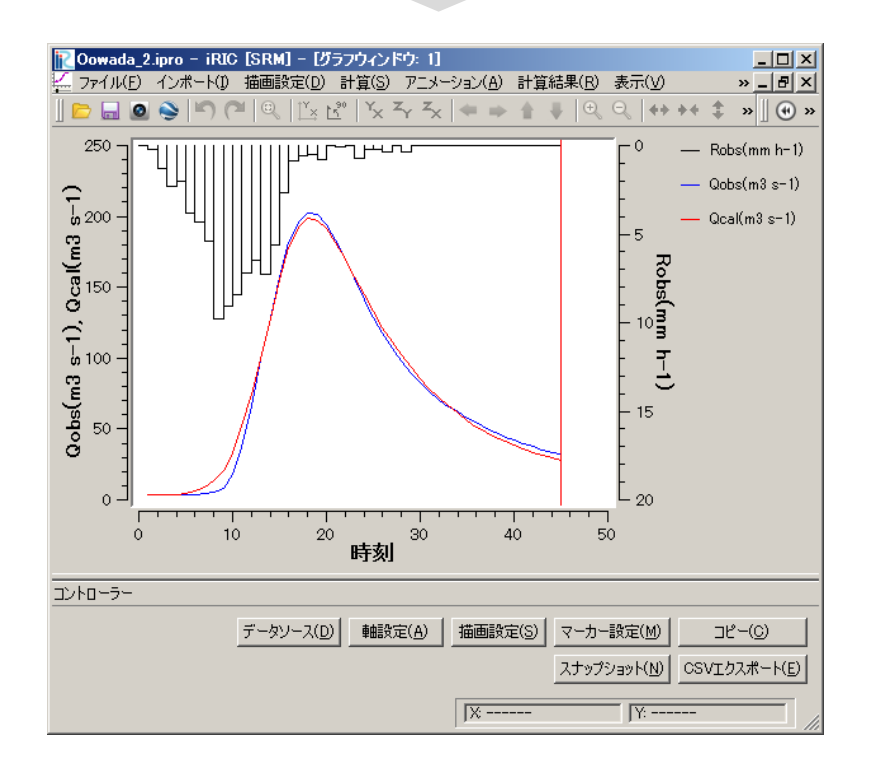

# 7. 計算例 2-2 : 2 段タンク型貯留関数モデルのモデル定数の同定と流出計算

## 計算内容

以下に A 川 X 地点の流域平均雨量と実測流量が与えられています.これらのデータを用いて, 実測流量を最も精度良く再現し得る流出モデル定数を求め,求められた定数を用いた流出計算を 行います.

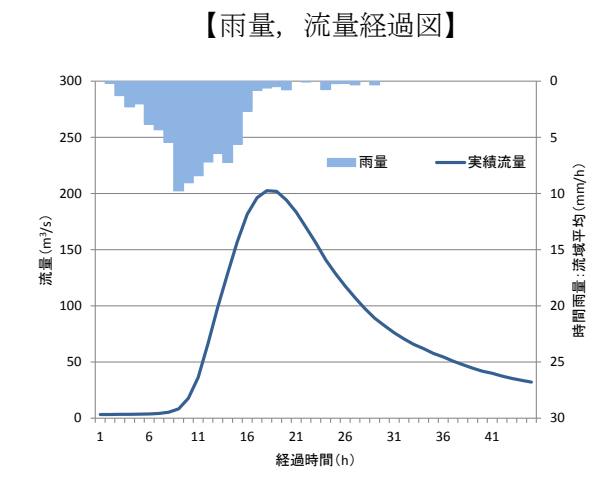

【時間雨量・流量表】

| 経過時間 | 時間雨量   | 流量        | 経過時間 | 時間雨量   | 流量        |
|------|--------|-----------|------|--------|-----------|
| (h)  | (mm/h) | $(m^3/s)$ | (h)  | (mm/h) | $(m^3/s)$ |
| 1    | 0.00   | 3.22      | 24   | 0.75   | 141.14    |
| 2    | 0.20   | 3.22      | 25   | 0.22   | 128.80    |
| 3    | 1.28   | 3.38      | 26   | 0.18   | 117.50    |
| 4    | 2.28   | 3.38      | 27   | 0.33   | 107.16    |
| 5    | 2.02   | 3.53      | 28   | 0.00   | 97.72     |
| 6    | 3.84   | 3.69      | 29   | 0.33   | 89.11     |
| 7    | 4.33   | 4.19      | 30   | 0.00   | 82.43     |
| 8    | 5.43   | 5.28      | 31   | 0.00   | 76.01     |
| 9    | 9.77   | 8.30      | 32   | 0.00   | 70.57     |
| 10   | 9.04   | 17.79     | 33   | 0.00   | 65.66     |
| 11   | 8.42   | 36.43     | 34   | 0.00   | 61.94     |
| 12   | 7.19   | 66.70     | 35   | 0.00   | 57.67     |
| 13   | 6.44   | 98.98     | 36   | 0.00   | 54.50     |
| 14   | 7.24   | 128.80    | 37   | 0.00   | 50.80     |
| 15   | 5.63   | 157.29    | 38   | 0.00   | 47.58     |
| 16   | 2.67   | 181.50    | 39   | 0.00   | 44.46     |
| 17   | 0.83   | 196.31    | 40   | 0.00   | 41.82     |
| 18   | 0.61   | 202.54    | 41   | 0.00   | 39.98     |
| 19   | 0.48   | 201.84    | 42   | 0.00   | 37.47     |
| 20   | 0.77   | 194.26    | 43   | 0.00   | 35.39     |
| 21   | 0.00   | 183.48    | 44   | 0.00   | 33.70     |
| 22   | 0.08   | 169.81    | 45   | 0.00   | 32.06     |
| 23   | 0.00   | 156.06    |      |        |           |

計算条件

| 流域面積       | $234.1 \text{ km}^2$                                                                             |
|------------|--------------------------------------------------------------------------------------------------|
| 計算モデル      | 2 段タンク型貯留関数モデル                                                                                   |
| モデル定数(初期値) | <i>c</i> <sub>1</sub> =8.803, <i>c</i> <sub>2</sub> =0.304, <i>c</i> <sub>3</sub> =2.499 :北海道代表値 |
| 地下水分離時定数   | T <sub>c</sub> =61.7 :北海道代表值                                                                     |

## 作業手順

## 1) 雨量データファイルを作成します.

データファイルを右図に示します.1列目はデー タ番号,2列目は雨量データ,3列目は流量データ です.計算する時間数分だけ縦に並べます.雨量デ ータの単位は mm/h,流量データは m<sup>3</sup>/s です.デー タの区切りは,タブ,半角スペース,カンマ(,) のいずれかにして下さい.計算できる時間数の上限 は168 時間(7日)です.

ファイルを作成し、保存して下さい.

なお,雨量データは iRIC 上で入力することもで きます(次頁参照).ここでは,iRIC 以外のソフト ウェアを用いて作成したテキストデータをインポ ートする方法を説明します.

| 🚺 C:¥91_iRIC     | ¥2013062         | 0_3            |       | x      |
|------------------|------------------|----------------|-------|--------|
| ファイル( <u>E</u> ) | 編集( <u>E</u> )   | 検索( <u>5</u> ) | 表示(⊻) | د<br>« |
| 📄 👻 🆻 🖡          | 1   🕹 🖻          | 1 X D          | -ע 🖇  | -ル »   |
| <b>1→</b> 0→ 3.  | 22↓              |                |       |        |
| 2→ 0.2→3.        | 22↓              |                |       | =      |
| 3→ 1.28→         | 3.38↓            |                |       |        |
| 4→ 2.28→         | 3.38↓            |                |       |        |
| 5→ 2.02→         | 3.53↓            |                |       |        |
| 6→ 3.84→         | 3.69↓            |                |       |        |
| 7→ 4.33→         | 4.19↓            |                |       |        |
| 8→ 5.43→         | 5.28↓            |                |       |        |
| 9→ 9.77→         | 8.3↓             |                |       | -      |
| ( Text 1行, 1桥    | <del>〕</del> 日本語 | (自動選択          | )     |        |

雨量・流量データファイル

## 2) ソルバー「SRM」を起動します.

iRICを起動し、ソルバー「SRM」を起動します. 起動方法は第3章をご参照ください.

#### 3) 計算条件を設定します.

メニューバーの「計算条件」-「設定」をクリックします.「計算条件」画面が表示されます.

| Community (1) (2) (1) (1) (1) (1) (1) (1) (1) (1) (1) (1 | (* ***********************************           |
|----------------------------------------------------------|--------------------------------------------------|
|                                                          |                                                  |
| 計算条件                                                     | ソルパータイプの選択 遠出量の計算 ・                              |
|                                                          | 計算モデルの選択 1199ンク型庁留開数モデル マ                        |
|                                                          | 洪水名 Example 1                                    |
|                                                          |                                                  |
|                                                          | 計算(開始)(中心の)(定量(m3/c)<br>(150// 小型時年6月開始)(デデルの宗教) |
|                                                          | モデル定数 c1 モデル定数 c2 モデル定数 c3 減聚係数 3                |
|                                                          | 12501 0.134 1.752 0.019                          |
|                                                          | 248次ンク型理?留期間執モデルの定義                              |
|                                                          | モデル定数 c1 モデル定数 c2 モデル定数 c0 地下水分離時定数 Tc           |
|                                                          | 8803 0.304 2499 ft17                             |
|                                                          | 入力ファイル(雨量デー約) 編集<br>入力ファイル(雨量:活量デー約)             |

ソルバー・タイプの選択で「モデル定数の最適化と流出量の計算」,計算モデルの選択で「1段 タンク型貯留関数モデル」を選択し,流域面積などの条件を「計算条件」画面で入力します.

次に,入力ファイル(雨量・流量データ)の「編集」ボタンをクリックし,「インポート」ボタンによってデータファイルを指定します.

以上の作業が終了したら「保存して閉じる」ボタンをクリックします. 以上で,計算条件の設定は終了です.

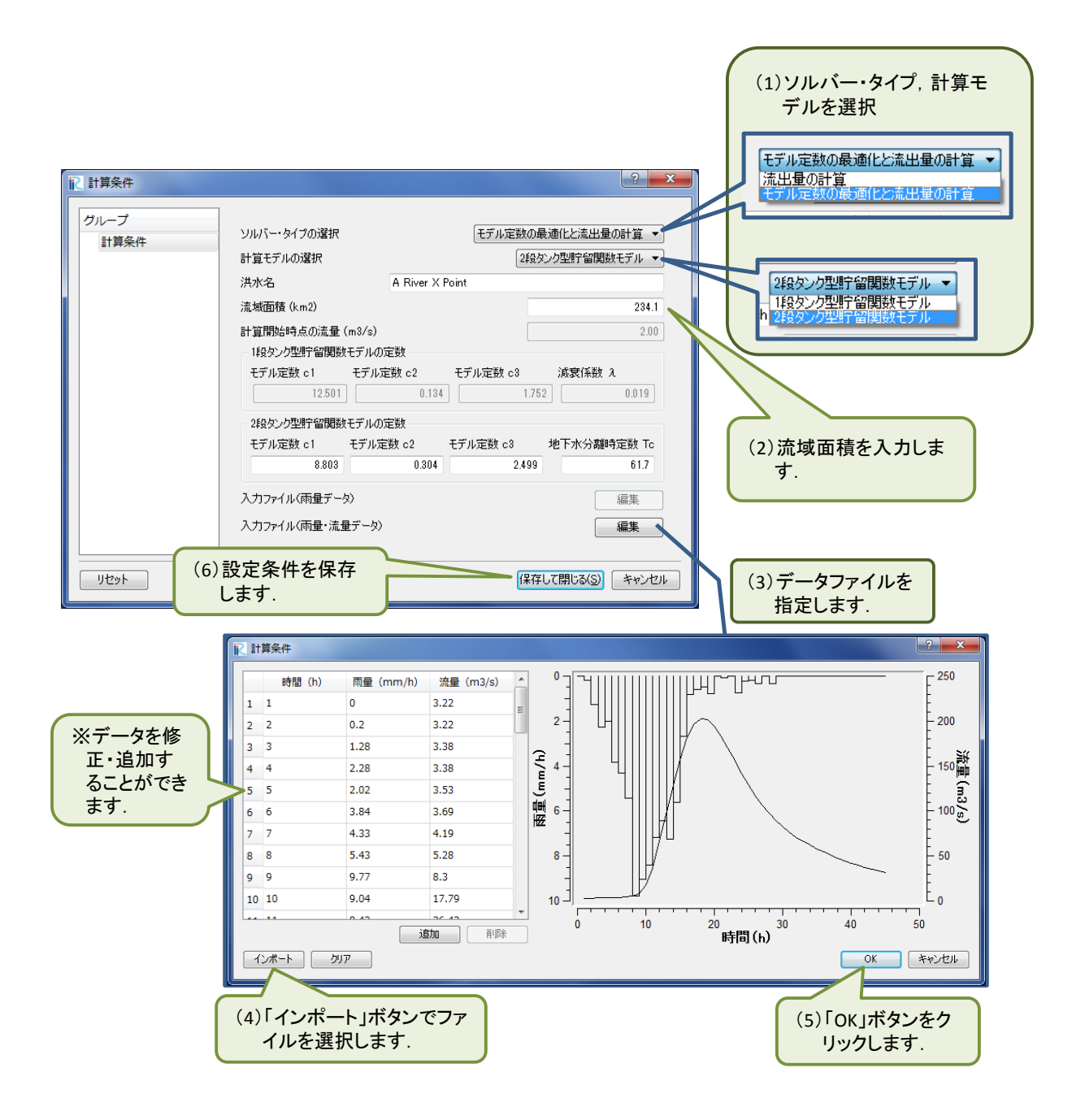

## 4) 計算を実行します.

メニューバーの「計算」-「実行」をクリックすると計算が開始されます.

|                                        |    |             | 「実行」ボタ<br>す.   | ンをクリックしま         |
|----------------------------------------|----|-------------|----------------|------------------|
|                                        |    |             | 7_             |                  |
| IRIE = IRIC [SRM] - [プリプロセッサー]         |    |             |                |                  |
|                                        | 計算 | [(S) 計算結果 表 | 示(V) オプション(C   | ) へレプ(H) - ≞ ×   |
| 📄 🔚 🙆 🍥 🔎 🍽 🍭 🖄 🕍 Yx Xr Xx 🖛 🌩 🛔 🎈 🔍 🔍 |    | 実行(R)       | Ctrl+R         | <b>9</b>         |
| + + X                                  |    | 停止(S)       |                |                  |
| オブジェクトブラウザー ×                          |    | ソルバー情報(S)   |                |                  |
| 🔽 🗀 実測値                                |    |             |                |                  |
|                                        | 8  | ソルバーログのエクスア | ポート(E)         |                  |
|                                        |    |             |                |                  |
|                                        |    |             |                |                  |
|                                        |    |             |                |                  |
|                                        |    |             |                |                  |
|                                        |    |             |                |                  |
|                                        |    |             |                |                  |
|                                        |    | _           |                |                  |
|                                        |    | X           | : 1.8609650135 | Y: 1.28815555573 |

計算が終了すると、次のメッセージが表示されます.

|     | D P P | 17 15" Ye | · 元 · · · · · · · · · · · · · · · · · ·                                                                         | ▶ ■ / ■ 粉 令 粉 ビ ト |
|-----|-------|-----------|----------------------------------------------------------------------------------------------------|-------------------|
| 23, | 0.00, | 156.06,   | 157.65                                                                                                    |                   |
| 24, | 0.75. | 141.14,   | 142.76                                                                                                    |                   |
| 25, | 0.22, | 128.80,   | 128.00                                                                                                    |                   |
| 26, | 0.18, | 117.50,   | 116.09                                                                                                    |                   |
| 27, | 0.33, | 107.16,   |                                                                                                    |                   |
| 20, | 0.00, | 97.72,    | 篇 ソルバー将了 23                                                                                                    |                   |
| 29, | 0.33, | 89.11,    |                                                                                                    |                   |
| 30, | 0.00, | 82.43,    | メルバーの計算が終了しました。                                                                                                 |                   |
| 31, | 0.00, | 76.01,    | U                                                                                                    |                   |
| 32, | 0.00, | 70.57,    |                                                                                                    |                   |
| 33, | 0.00, | 65.66,    |                                                                                                    |                   |
| 34, | 0.00, | #1.94,    | - UN                                                                                                    |                   |
| 35, | 0.00, | 57.67,    | the second second second second second second second second second second second second second second second se |                   |
| 36, | 0.00, | 54.50,    | 02.07                                                                                                    |                   |
| 37, | 0.00, | 50.00,    | 50.37                                                                                                    |                   |
| 38, | 0.00, | 47.58,    | 48.51                                                                                                    |                   |
| 39, | 0.00, | 44.46,    | 46.93                                                                                                    |                   |
| 40, | 0.00, | 41.02,    | 42.64                                                                                                    |                   |
| 41, | 0.00, | 39.98,    | 44.53                                                                                                    |                   |
| 42, | 0.00, | 37.47.    | 43.58                                                                                                    |                   |

計算が終了すると次のソルバーコンソール画面が開き,計算条件と計算結果が表示されます.モデル定数などがソルバー「SRM」に正しく引き渡されたかを確認することができます.

| Rest.ipro - iRIC [SRM] - [ソルパーコンソール [SRM] (停止)]                              | _ 0   | x   |
|------------------------------------------------------------------------------|-------|-----|
| ■ ファイル(E) インポート(I) 計算(S) 計算結果(E 洪水名 (Q) ヘルプ(出)                               | -     | 8 × |
| <b>▷ 🖬 ◙ ۞   ") ("   @,   ∐ ﷺ L"   ¥ ★ ★ ★ ★ ★ ★ ★ ★ ★ ★ ★ ★ ★ ★ ★ ★ ★ ★</b> | 🥕 🔳 🜆 | *   |
| Flood Name -> A river X point                                                |       | ^   |
| Model> Two cascade strage routing model<br>Area(km2)> 234.10<br>流出モデルタ       |       |     |
| Tc> 61.70                                                                    |       |     |
| << Initial Parameters >>                                                     |       |     |
| c1> 8.803 初期ハフメータ<br>c2> 0.304                                               |       | E   |
| c3> 2.499                                                                    |       |     |
| << Optimized Parameters >>                                                   |       |     |
| c1> 7.204 取加バリメータ                                                            |       |     |
| c3> 1.713                                                                    |       |     |
| << Accuracy indexs >>                                                        |       |     |
| Nash-Sutcliff efficiency> 0.995 誤差指標                                         |       |     |
| << Result >>                                                                 |       |     |
| No, Robs (mm h-1), Qobs (m3 s-1), Qcal (m3 s-1)                              |       |     |
| 1, 0.00, 3.22, 3.21<br>2, 0.20, 3.22, 3.22 最適パラメー                            |       |     |
| 3, 1.28, 3.38, 3.33 タイト なんしい 11(1) (1) (1) (1) (1) (1) (1) (1) (1) (         |       |     |
| 5, 2.02, 3.53, 4.51 した流量                                                     |       |     |
| 6, 3.84, 3.69, 5.85<br>7, 4.33, 4.19, 8.19                                   |       |     |
| 8, 5.43, 5.28, 11.99                                                         |       |     |
| 10, 9.04, 17.79, 30.16                                                       |       | -   |
|                                                                              |       |     |
| ┗━━━━━ 雨量   実測流量   計算流量   ━━━━━━━━                                           |       |     |

5) iRIC の標準機能を用いて計算結果をグラフに表示します.

メニューバーの「計算結果」-「新しいグラフウィンドウを開く」をクリックすると、「データ ソース設定」画面が表示されます.

| ファイル(F) インパート(I) 計算(S)                                                      | 【計算結果(R)】表示(V) オプション(0) ヘルプ(H)                                                         | _ # ×                                               |
|-----------------------------------------------------------------------------|----------------------------------------------------------------------------------------|-----------------------------------------------------|
|                                                                             | 脳 新しい可視化ウィンドウ(20)を聞く                                                                   | · II / II II · ·                                    |
| c1> 0.003                                                                   | 参 新しい 自助回可摂化ウィンドウ(2D)を整く                                                               | *                                                   |
| c2> 0.304<br>c3> 2.499                                                      | 脳 新しい可視化ウィンドウ(3D)を聞く                                                                   |                                                     |
| < Optimized Farameters >>                                                   | ビー新しいグラフウィンドウを開く                                                                       | T                                                   |
| c1> 7.204                                                                   | A REMELLER.                                                                            |                                                     |
| c3> 1.713                                                                   |                                                                                        |                                                     |
| Accuracy indexs >>                                                          | 9 #80/73/0/7(K)                                                                        |                                                     |
| RMSE(m3 s-1)>                                                               | Mill(D)                                                                                | -                                                   |
| Magn-Sutcliff efficiency>                                                   | ・・・・・・・・・・・・・・・・・・・・・・・・・・・・・・・・・・・・                                                   |                                                     |
| No Robatem ball Cobated sall                                                |                                                                                        |                                                     |
| 1, 0.00, 3.22                                                               | 可損化・グラフ設定のインボート…                                                                       | クリックします                                             |
| 2, 0.20, 3.22<br>3, 1.26, 3.38                                              | 可視化・グラフ設定のエクスポート…                                                                      |                                                     |
| 4, 2.28, 3.38                                                               |                                                                                        |                                                     |
| 6, 3.84, 3.69                                                               | , 5.85                                                                                 |                                                     |
| 7, 4.33, 4.19                                                               | , 8.19<br>11.00                                                                        |                                                     |
|                                                                             |                                                                                        | 2 X                                                 |
| テーダリース設定                                                                    |                                                                                        |                                                     |
|                                                                             |                                                                                        |                                                     |
| ます具結果 外部<br>ポイントデータ                                                         |                                                                                        | <del>.</del> <del>.</del> <del>.</del> <del>.</del> |
| す見給来 外部<br>ポイントデータ<br>Robs(mm h-1)<br>Qobs(m3 s-1)<br>Qcal(m3 s-1)          |                                                                                        | 5-9                                                 |
| す <u>見給</u> 業 外部<br>ポイントデータ<br>Robs(mm h-1)<br>Qobs(m3 s-1)<br>Qcal(m3 s-1) | 違択した<br>注意力ロ >><br>(<< 肖印除<br>設定                                                       | 17-5<br>1(5)                                        |
| す見給米 外部<br>ポイントデータ<br>Robs(mm h-1)<br>Qobs(m3 s-1)<br>Qcal(m3 s-1)          | 道加 >>           道加 >>           (< 肖印余)                                                | .;                                                  |
| す見給業 外部<br>ポイントデータ<br>Robs(mm h-1)<br>Qobs(m3 s-1)<br>Qcal(m3 s-1)          | 道加>>     道加>>       <<<< <p>何時     設定</p>                                              | :データ<br>:(5)<br>OK キャンセル                            |
| す見給業 外部<br>ポイントデータ<br>Robs(mm h-1)<br>Qobs(m3 s-1)<br>Qcal(m3 s-1)          | 道加>>     道加>>       (< 育印除                                                             | .; 9<br>(S)<br>ΟΚ + +>>tz/L                         |
| <pre>#1 年 2 年 2 年 2 年 2 年 2 年 2 年 2 年 2 年 2 年</pre>                         | 道加 >><br>(《 肖珍帝<br>Bobs(mm h-1)(太雨                                                     | £7-9<br>((5)<br>ОК ₹+ү>/2/↓                         |
| す見給業 外部<br>ポイントデータ<br>Robs(mm h-1)<br>Qobs(m3 s-1)<br>Qcal(m3 s-1)          | 違加 >><br>《 肖際                                                                          | データ<br>:データ<br>:(5)<br>OK キャンセル<br>量,<br>Bi         |
| す <u>見給</u> 業 外部<br>ポイントデータ<br>Robs(mm h-1)<br>Qobs(m3 s-1)<br>Qcal(m3 s-1) | 違択した<br>道加→><br>《《肖明除<br>副定<br>Robs(mm h-1)(志雨<br>Qobs(m3 - 1)(古夷)<br>Qobs(m3 - 1)(古夷) | データ<br>(S)<br>OK キャンセル<br>量.<br>別.                  |

「データソース設定」画面において、グラフ化するデータを選択します. グラフに表示するデ ータ名を選択し「追加」ボタンをクリックします. 選択されたデータは「選択したデータ」枠内 に、そのデータ名が表示されます. ここでは、雨量「Robs(mm h-1)」と実測流量「Qobs(m-3 s-1)」 と計算流量「Qcal(m-3 s-1)」を選択しました. データの選択が終了したら「OK」ボタンをクリ ックします.

| ten Barr                     |
|------------------------------|
|                              |
| 違訳したデータ                      |
| Robs(mm h-1)                 |
| Qobs(m3 s-1)<br>Qcal(m3 s-1) |
| Rear Inc.                    |
|                              |
|                              |

データの選択を終了すると次のグラフが表示されます. iRIC の標準機能を使い,表示する軸や 線種等を修正することができます.

下図で示した実績流量(Qobs)と計算流量(Qcal)を比較すると、計算流量は良好に洪水ハイ ドログラフを再現していることがわかります.

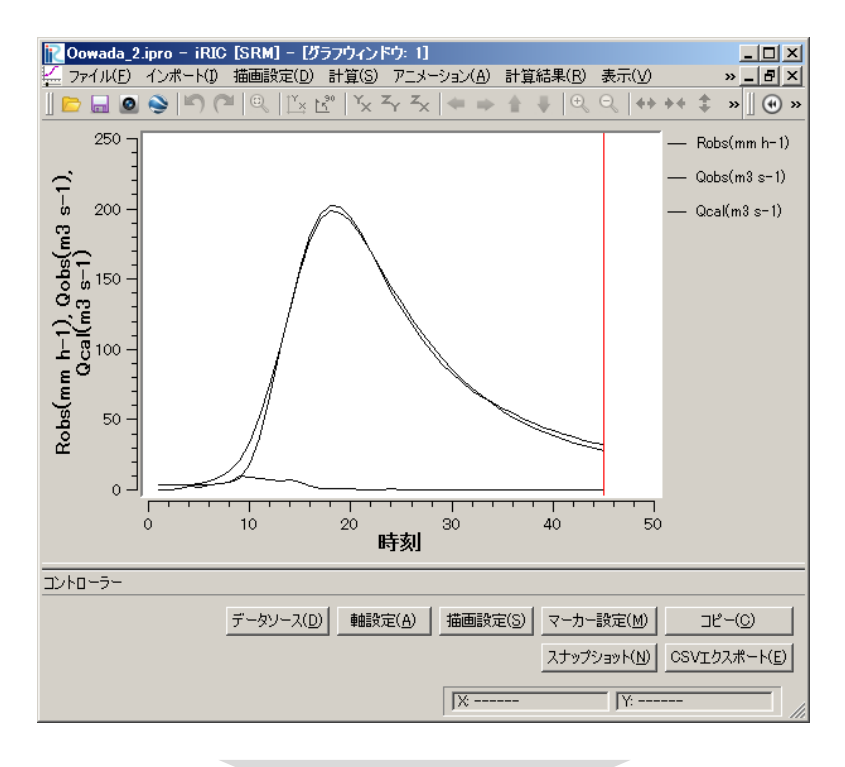

iRICの標準機能(軸設定,描画設定)により,軸や線種等を指定します

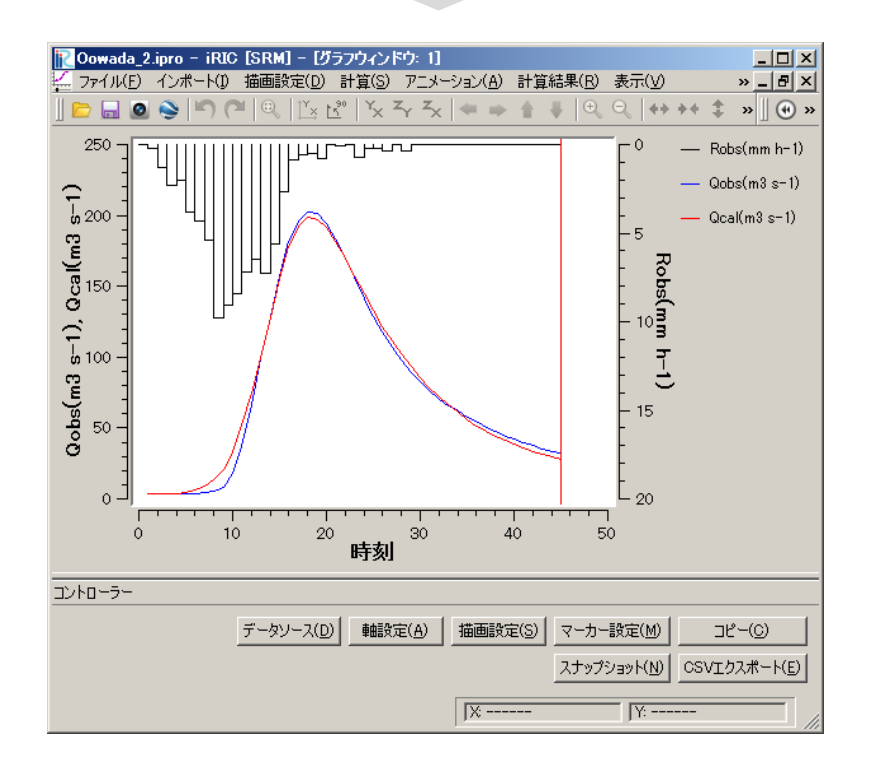

【ご利用にあたって】

- ・ 本ソフトウェアを使用した成果を用いて論文,報告書,記事等の出版物を作成する場合は, 本ソフトウェアを使用したことを適切な位置に示してください.
- ・ ご感想,ご意見,ご指摘は http://i-ric.org にて受け付けております.

| 編集・執筆者 | 中津川誠 (室蘭工業大学大学院工学研究科)      | 監修 |
|--------|----------------------------|----|
|        | 臼谷友秀(一般財団法人 日本気象協会 北海道支社)  | 執筆 |
|        | 西原照雅(独立行政法人 土木研究所 寒地土木研究所) | 執筆 |
| 協力     | 一般財団法人 北海道河川財団             |    |